### BAB V

## IMPLEMENTASI

#### **5.1 BATASAN IMPLEMENTASI**

Pada bab ini akan dijelaskan tentang implementasi perangkat lunak yang dibangun dengan menggunakan pemrogaman berbasis WEB. Adapun perangkat yang dibangun adalah sistem informasi rekam medis puskesmas Kuala Tungkal II.

Adapun bentuk perangkat yang akan diimplementasikan terdiri dari implementasi antarmuka yaitu login, menu utama, tampilan data input dan output yang terdiri dari data admin, data apoteker, data dokter, data obat, data pasien, data obat masuk, data pembayaran, laporan, data pemeriksaan, data resep obat dan data tarif.

### **5.2 IMPLEMENTASI PERANGKAT LUNAK**

Pengimplementasian sistem informasi yang dirancang pada bab sebelumnya diharapkan sesuai dengan apa yang dibutuhkan user, hasil dari rancangan tersebut adalah sebagai berikut :

#### 1. Implementasi Login

Menu login digunakan untuk masuk ke halaman utama dengan memasukkan *username* dan *password* yang memiliki hak akses yang berbeda antara lain admin, dokter dan apoteker. Adapun tampilan menu login dapat dilihat dalam gambar 5.1.

| Rekam Medis<br>Puskesmas Kuala<br>Tungkal II<br>Hataman Login Admin<br>Masukan usemame<br>Masukan password<br>Masuk |
|----------------------------------------------------------------------------------------------------|
| Halaman Login Admin<br>Masukan usemame<br>Masukan pasaword<br>Masuk<br>Masuk<br>Masuk<br>sebagai Dakterf            |
| Masukan password<br>Masukan password<br>Masuk<br>Masuk sebagai Doktert                                              |
| Masukan password<br>Masuk<br>Masuk sebagai Dokker                                                                   |
| Masuk<br>Masuk sebagai Doktert                                                                                      |
| Masuk sebagai Doktert                                                                                               |
|                                                                                                    |

Gambar 5.1 Tampilan Menu Login

## 2. Implementasi Halaman Utama

Tampilan halaman utama merupakan form yang menampilkan beberapa form lain yang terdiri dari data pasien, data dokter, data apoteker, data admin, pembayaran, laporan dan menu *logout*. Adapun tampilan menu utama dapat dilihat dalam gambar 5.2.

| REKAM MEDIS                | an an an an an an an an an an an an an a | Admin admin | Ī |
|----------------------------|------------------------------------------|-------------|---|
| MENU ADMIN                 | Halaman Admin                            |             | 1 |
| Dashboard                  | Selamat Datang admin                     |             |   |
| 🛊 Data Pasien              |                                          |             |   |
| 🌡 Data Dokter              | Data (Pasien) Rekam Medis (RM)           |             |   |
| Data Apoteker              | Lihat Data Pasien O                      |             |   |
| Data Admin                 |                                          |             |   |
| \$ Pembayaran              |                                          |             |   |
| LAPORAN                    |                                          |             |   |
| 街 Laporan Data Pemeriksaan |                                          |             |   |
| 🖄 Laporan Data Pasien      |                                          |             |   |
| 街 Laporan Data Obat        |                                          |             |   |
| 街 Laporan Data Resep Obat  |                                          |             |   |
| 🕙 Laporan Data Obat Masuk  |                                          |             |   |
| 🕙 Laporan Data Pembayaran  |                                          |             |   |
| ><br>• (+ Logout           |                                          |             |   |
|                            |                                          |             |   |
|                            |                                          |             |   |
|                            |                                          |             |   |

Gambar 5.2 Tampilan Halaman Utama

#### 3. Implementasi Halaman Data Pasien

Tampilan halaman data pasien berikut digunakan oleh admin yang berfungsi sebagai tempat penginputan data pasien yang baru mendaftar di Puskesmas Kuala Tungkal II yang memiliki fungsi untuk tambah data, hapus data, ubah data dan cetak. Adapun tampilan halaman data pasien dapat dilihat dalam gambar 5.3.

| REKAM MEDIS                                          | =     |                    |                       |           |                   |            |                        |                                                                                                    |              | Admin adn           |
|------------------------------------------------------|-------|--------------------|-----------------------|-----------|-------------------|------------|------------------------|----------------------------------------------------------------------------------------------------|--------------|---------------------|
| MENU ADMIN                                           | Halam | alaman Data Pasien |                       |           |                   |            |                        |                                                                                                    |              |                     |
| B Dashboard                                          |       |                    | 1                     |           |                   |            |                        |                                                                                                    |              |                     |
| 🛉 Data Pasien                                        | Tamba | h Data Pasien      |                       |           |                   |            |                        |                                                                                                    |              |                     |
| 🌡 Data Dokter                                        | Show  | 10 v entrie        | 5                     |           |                   |            |                        |                                                                                                    | Search:      |                     |
| 🛱 Data Apoteker                                      |       | Kode               | Nama                  | Jenis     | Tempat            | Tanggal    |                        |                                                                                                    |              |                     |
| Data Admin                                           | No. 🎼 | RM ↓†              | Pasien 🗍              | Kelamin 🗍 | Lahir ↓†          | Lahir ↓1   | Umur 🎝                 | Alamat                                                                                                   | Pengobatan 🗍 | Aksi 🎝              |
| \$ Pembayaran                                        | 1     | RM1900016          | Dwi Asih Lestari      | Perempuan | Pematang<br>Lumut | 1997-12-12 | 25 Years, 4<br>Weeks   | Jl. Jend. Sudirman, Tungkal IV Desa, Kec. Tungkal Ilir, Kabupaten<br>Tanjung Jabung Barat, Jambi         | BPJS         | Hapus Ubah<br>Cetak |
| LAPORAN                                              | 2     | RM1900015          | Siti Khadijah         | Perempuan | Kuala Tungkal     | 1965-08-11 | 57 Years, 5<br>Months  | Tungkal I, Kec. Tungkal Ilir, Kabupaten Tanjung Jabung Barat,<br>Jambi                                   | Umum         | Hapus Ubah<br>Cetak |
| 선 Laporan Data Pemeriksaan<br>쉽 Laporan Data Pasien  | 3     | RM1900014          | Agus Suprianto        | Laki-Laki | Kuala Tungkal     | 1991-09-12 | 31 Years, 3<br>Months  | Sungai Pangabuan, Tungkal Ilir, Tungkal III, Kec. Tungkal Ilir,<br>Kabupaten Tanjung Jabung Barat, Jambi | Umum         | Hapus Ubah<br>Cetak |
| 🖞 Laporan Data Obat                                  | 4     | RM1900013          | Ageng Toto<br>Raharjo | Laki-Laki | Kuala Tungkal     | 1998-08-12 | 24 Years, 5<br>Months  | Tungkal III, Kec. Tungkal IIir, Kabupaten Tanjung Jabung Barat,<br>Jambi                                 | Umum         | Hapus Ubah<br>Cetak |
| 4 Laporan Data Resep Obat<br>Laporan Data Obat Masuk | 5     | RM1900012          | Sudirman              | Laki-Laki | Kuala Tungkal     | 1989-03-16 | 33 Years, 9<br>Months  | JI. Panglima H. Saman, Tungkal III, Kec. Tungkal Ilir, Kabupaten<br>Tanjung Jabung Barat, Jambi          | Umum         | Hapus Ubah<br>Cetak |
| 街 Laporan Data Pembayaran                            | 6     | RM1900011          | Rizky Ari Pullah      | Laki-Laki | Sungai Saren      | 1997-02-08 | 25 Years, 11<br>Months | Jl. Prof. Dr. Soedewi, Kuala Baru, Kec. Tungkal Ilir, Kabupaten<br>Tanjung Jabung Barat, Jambi           | Umum         | Hapus Ubah<br>Cetak |
| 0+ Logout                                            | 7     | RM1900010          | Maria                 | Perempuan | Kerinci           | 1996-07-12 | 26 Years, 6<br>Months  | Jl. Melati, Tungkal IV Desa, Kec. Tungkal Ilir, Kabupaten Tanjung<br>Jabung Barat, Jambi                 | BPJS         | Hapus Ubah<br>Cetak |
|                                                      | 8     | RM1900008          | Zulkifli              | Laki-Laki | Kuala Tungkal     | 2010-03-25 | 12 Years, 9<br>Months  | Tungkal II, Kec. Tungkal Ilir, Kabupaten Tanjung Jabung Barat,<br>Jambi                                  | BPJS         | Hapus Ubah<br>Cetak |
|                                                      | 9     | RM1900007          | Shobahul Munir        | Laki-Laki | Jambi             | 1971-12-12 | 51 Years, 1            | JI. Panglima Cama, Tungkal II, Kec. Tungkal Ilir, Kabupaten                                              | Umum         | Hapus Ubah          |

Gambar 5.3 Tampilan Halaman Data Pasien

### 4. Implementasi Halaman Data Dokter

Tampilan halaman data dokter berikut digunakan oleh admin yang berfungsi sebagai tempat penginputan data dokter yang bertugas di Puskesmas Kuala Tungkal II yang memiliki fungsi untuk tambah data, hapus data dan ubah data. Adapun tampilan halaman data dokter dapat dilihat dalam gambar 5.4.

| REKAM MEDIS                | ≡                           |                                                                                         |             |              |            | Admin admin     |  |  |  |
|----------------------------|-----------------------------|-----------------------------------------------------------------------------------------|-------------|--------------|------------|-----------------|--|--|--|
| MENU ADMIN                 | Halaman Data Do             | alaman Data Dokter                                                                      |             |              |            |                 |  |  |  |
| B Dashboard                |                             |                                                                                         |             |              | Catalan    |                 |  |  |  |
| 🛊 Data Pasien              | Tambah Data Dokter          | Catalan :<br>Tambah Dala Dotter<br>0 = Status Akun Aktif<br>0 = Status Akun Tatal Aktif |             |              |            |                 |  |  |  |
| 🏝 Data Dokter              |                             |                                                                                         |             |              |            |                 |  |  |  |
| 🛱 Data Apoteker            | Show 10 v entries           |                                                                                         |             |              | s          | iearch:         |  |  |  |
| Data Admin                 | No. 11                      | Nama 11                                                                                 | Username It | Status Aktif | Aksi       |                 |  |  |  |
| \$ Pembayaran              | 1                           | Dokter                                                                                  | dokter      | 1            | Hapus Ubah |                 |  |  |  |
| LAPORAN                    | Showing 1 to 1 of 1 entries |                                                                                         |             |              |            | Previous 1 Next |  |  |  |
| 🕙 Laporan Data Pemeriksaan |                             |                                                                                         |             |              |            |                 |  |  |  |
| Caporan Data Pasien        | ٥                           |                                                                                         |             |              |            |                 |  |  |  |
| 🕙 Laporan Data Obat        |                             |                                                                                         |             |              |            |                 |  |  |  |
| ළු Laporan Data Resep Obat |                             |                                                                                         |             |              |            |                 |  |  |  |
| 🕑 Laporan Data Obat Masuk  |                             |                                                                                         |             |              |            |                 |  |  |  |
| 👌 Laporan Data Pembayaran  |                             |                                                                                         |             |              |            |                 |  |  |  |
| >                          |                             |                                                                                         |             |              |            |                 |  |  |  |
| - cr Logour                |                             |                                                                                         |             |              |            |                 |  |  |  |
|                            |                             |                                                                                         |             |              |            |                 |  |  |  |
|                            |                             |                                                                                         |             |              |            |                 |  |  |  |

Gambar 5.4 Tampilan Halaman Data Dokter

# 5. Implementasi Halaman Data Apoteker

Tampilan halaman data apoteker berikut digunakan oleh admin yang berfungsi sebagai tempat penginputan data apoteker yang bertugas di Puskesmas Kuala Tungkal II yang memiliki fungsi untuk tambah data, hapus data dan ubah data. Adapun tampilan halaman data apoteker dapat dilihat dalam gambar 5.5.

| REKAM MEDIS                |                            |          |            |           |                      | Admin admin                               |
|----------------------------|----------------------------|----------|------------|-----------|----------------------|-------------------------------------------|
| MENU ADMIN                 | Halaman Data A             | poteker  |            |           |                      |                                           |
| Dashboard                  |                            |          |            |           | Orbite               |                                           |
| 🛉 Data Pasien              | Tambah Data Apoleker       |          |            |           | 1 = Stat<br>0 = Stat | :<br>us Akun Aktif<br>us Akun Tidak Aktif |
| 🏝 Data Dokter              | Charu da antica            |          |            |           |                      | County (                                  |
| Data Apoteker              | Snow 10 V entries          |          |            |           |                      | Search:                                   |
| Data Admin                 | No.                        | 11 Nama  | 1 Username | 11 Status | ↓† Aksi              |                                           |
| \$ Pembayaran              | 1                          | Apoteker | apoteker   | 1         | Hapus Ubah           |                                           |
| LAPORAN                    | Showing 1 to 1 of 1 entrie | is       |            |           |                      | Previous 1 Next                           |
| 街 Laporan Data Pemeriksaan |                            |          |            |           |                      |                                           |
| 合 Laporan Data Pasien      | 0                          |          |            |           |                      |                                           |
| 街 Laporan Data Obat        |                            |          |            |           |                      |                                           |
| 凸 Laporan Data Resep Obat  |                            |          |            |           |                      |                                           |
| 街 Laporan Data Obat Masuk  |                            |          |            |           |                      |                                           |
| 🔄 Laporan Data Pembayaran  |                            |          |            |           |                      |                                           |
| ><br>• @ Logout            |                            |          |            |           |                      |                                           |
|                            |                            |          |            |           |                      |                                           |
|                            |                            |          |            |           |                      |                                           |
|                            |                            |          |            |           |                      |                                           |
|                            |                            |          |            |           |                      |                                           |

Gambar 5.5 Tampilan Halaman Data Apoteker

#### 6. Implementasi Halaman Data Admin

Tampilan halaman data admin berikut digunakan oleh admin yang berfungsi sebagai tempat penginputan data admin yang bertugas di Puskesmas Kuala Tungkal II yang memiliki fungsi untuk tambah data, hapus data dan ubah data. Adapun tampilan halaman data admin dapat dilihat dalam gambar 5.6.

|                             |                                                                                                    |                                                                                                    |                                                                                                    |                                                                                                    |                                                                                                    | Admin admin                                                                                                    |
|-----------------------------|----------------------------------------------------------------------------------------------------|----------------------------------------------------------------------------------------------------|----------------------------------------------------------------------------------------------------|----------------------------------------------------------------------------------------------------|----------------------------------------------------------------------------------------------------|----------------------------------------------------------------------------------------------------|
| lalaman Data Adn            | nin                                                                                                    |                                                                                                    |                                                                                                    |                                                                                                    |                                                                                                    |                                                                                                    |
| Tambab Data Admin           |                                                                                                    |                                                                                                    |                                                                                                    |                                                                                                    | Catatan :                                                                                                    |                                                                                                    |
|                             |                                                                                                    |                                                                                                    |                                                                                                    |                                                                                                    | 1 = Status Akun Aktif<br>0 = Status Akun Tidak Akt                                                                                                    | r                                                                                                    |
| Show 10 ~ entries           |                                                                                                    |                                                                                                    |                                                                                                    |                                                                                                    | Search:                                                                                                    |                                                                                                    |
| No. IL                      | Nama 🏦                                                                                                   | Username 11                                                                                                    | Status                                                                                                    | Aksi                                                                                                    |                                                                                                    |                                                                                                    |
| 1                           | admin                                                                                                    | admin                                                                                                    | 1                                                                                                    | @Hapus COUbah                                                                                                    |                                                                                                    |                                                                                                    |
| Showing 1 to 1 of 1 entries |                                                                                                    |                                                                                                    |                                                                                                    |                                                                                                    |                                                                                                    | Previous 1 Next                                                                                                    |
|                             |                                                                                                    |                                                                                                    |                                                                                                    |                                                                                                    |                                                                                                    |                                                                                                    |
|                             |                                                                                                    |                                                                                                    |                                                                                                    |                                                                                                    |                                                                                                    |                                                                                                    |
|                             |                                                                                                    |                                                                                                    |                                                                                                    |                                                                                                    |                                                                                                    |                                                                                                    |
|                             |                                                                                                    |                                                                                                    |                                                                                                    |                                                                                                    |                                                                                                    |                                                                                                    |
|                             |                                                                                                    |                                                                                                    |                                                                                                    |                                                                                                    |                                                                                                    |                                                                                                    |
|                             |                                                                                                    |                                                                                                    |                                                                                                    |                                                                                                    |                                                                                                    |                                                                                                    |
|                             |                                                                                                    |                                                                                                    |                                                                                                    |                                                                                                    |                                                                                                    |                                                                                                    |
|                             |                                                                                                    |                                                                                                    |                                                                                                    |                                                                                                    |                                                                                                    |                                                                                                    |
|                             |                                                                                                    |                                                                                                    |                                                                                                    |                                                                                                    |                                                                                                    |                                                                                                    |
|                             |                                                                                                    |                                                                                                    |                                                                                                    |                                                                                                    |                                                                                                    |                                                                                                    |
| :<br>:                      | Tembah Data Adm<br>Tembah Data Admu<br>SRow 10 - entities<br>No. Ik<br>1<br>5howing 1 to 1 of 1 entities | alaman Data Admin Tembah Data Admin Tembah Data Admin Tembah Data Admin No. 14 Nama 11 1 admin Showing 1 to 1 of 1 entries | alaman Data Admin<br>Tembah Data Admin<br>Show 10 centries<br>No. 14 Nama 11 Username 11<br>1 admin admin<br>Showing 1 to 1 of 1 entries | alaman Data Admin Timbah Data Admin Timbah Datmin Timbah Data Admin Timbah Data Admin Timbah Data Admi | alaman Data Admin<br>Tentab Data Admin<br>Tentab Data A | alaman Data Admin Tentab Data Admin Tentab Data |

Gambar 5.6 Tampilan Halaman Data Admin

### 7. Implementasi Halaman Pembayaran

Tampilan halaman pembayaran berikut digunakan oleh admin yang berfungsi sebagai tempat penginputan pembayaran di Puskesmas Kuala Tungkal II yang memiliki fungsi untuk bayar dan lihat. Adapun tampilan halaman pembayaran dapat dilihat dalam gambar 5.7.

| REKAM MEDIS                                        |                                                                                                    |                                                |  |  |  |  |  |  |
|----------------------------------------------------|----------------------------------------------------------------------------------------------------|------------------------------------------------|--|--|--|--|--|--|
| MENU ADMIN                                         | ilaman Pembayaran                                                                                                    |                                                |  |  |  |  |  |  |
| <ul> <li>Bashboard</li> <li>Data Pasien</li> </ul> | Show 10 v entries                                                                                                    | Search:                                        |  |  |  |  |  |  |
| 🏝 Data Dokter                                      | No. 1h Kode Resep 11 Kode RM 11 Nama Pasien 11 Tindakan                                                                                                    | 11 Pengobatan 11 Aksi 11                       |  |  |  |  |  |  |
| illi Data Apoteker                                 | 1         RSP190012         RM1900016         DWI Asin Lestari         Pemeriksaan dan Konsultasi, inject (j           2         RSP190011         RM1900015         Siti Khadijah         Pemeriksaan dan Konsultasi | Suntik) BH-JS Blayer Lihat<br>Umum Bayer Lihat |  |  |  |  |  |  |
| Data Admin                                         | 3 RSP190010 RM1900014 Agus Suprianto Pemeriksaan dan Konsultasi , Inject (                                                                                                    | suntik) Umum Bayar Lihat                       |  |  |  |  |  |  |
| Ş Pembayaran                                       | 4 RSP190008 RM1900014 Agus Suprianto Pemeriksaan dan Konsultasi , Inject (                                                                                                    | suntik) Umum Bayar Uhat                        |  |  |  |  |  |  |
| 包 Laporan Data Pemeriksaan                         | 6         RSP190002         RM1900007         Shobahul Munir         Permenksaan Darih Lengkap                                                                                                    | Umum Bayar Lihat                               |  |  |  |  |  |  |
| ව Laporan Data Pasien                              | Showing 1 to 6 of 6 entries                                                                                                    | Previous 1 Next                                |  |  |  |  |  |  |
| 원 Laporan Data Obat<br>양 Laporan Data Resep Obat   | a                                                                                                    |                                                |  |  |  |  |  |  |
| ② Laporan Data Obat Masuk                          |                                                                                                    |                                                |  |  |  |  |  |  |
| ව Laporan Data Pembayaran                          |                                                                                                    |                                                |  |  |  |  |  |  |
| • 0+ Logout                                        |                                                                                                    |                                                |  |  |  |  |  |  |
|                                                    |                                                                                                    |                                                |  |  |  |  |  |  |
|                                                    |                                                                                                    |                                                |  |  |  |  |  |  |

# Gambar 5.7 Tampilan Halaman Pembayaran

### 8. Implementasi Halaman Pemeriksaan

Tampilan halaman pemeriksaan berikut digunakan oleh dokter yang berfungsi sebagai tempat penginputan data pemeriksaan yang dilakukan di Puskesmas Kuala Tungkal II yang memiliki fungsi untuk tambah pemeriksaan. Adapun tampilan halaman pemeriksaan dapat dilihat dalam gambar 5.8.

| REKAM MEDIS              | E                 |              |                    |                 |                     |                    | Dokter |
|--------------------------|-------------------|--------------|--------------------|-----------------|---------------------|--------------------|--------|
| MENU DOKTER              | Halaman P         | emeriksaan   |                    |                 |                     |                    |        |
| 🍘 Dashboard              |                   |              |                    |                 |                     |                    |        |
| V Pemeriksaan            | Show 10 🗸         | entries      |                    |                 |                     | Search:            |        |
| 👗 Resep Obat             | No. 4             | Kode RM      | Nama Pasien 🕸      | Tanggal Lahir 🌐 | Umur ↓              | 1 Aksi             | ļţ     |
| ¢ Tarif Demositerer      | 1                 | RM1900016    | Dwi Asih Lestari   | 1997-12-12      | 25 Years, 4 Weeks   | Tambah Pemeriksaan |        |
| S Tarii Pemeriksaan<br>> | 2                 | RM1900015    | Siti Khadijah      | 1965-08-11      | 57 Years, 5 Months  | Tambah Pemeriksaan |        |
| 🗈 Logout                 | 3                 | RM1900014    | Agus Suprianto     | 1991-09-12      | 31 Years, 3 Months  | Tambah Pemeriksaan |        |
|                          | 4                 | RM1900013    | Ageng Toto Raharjo | 1998-08-12      | 24 Years, 5 Months  | Tambah Pemeriksaan |        |
|                          | 5                 | RM1900012    | Sudirman           | 1989-03-16      | 33 Years, 9 Months  | Tambah Pemeriksaan |        |
|                          | 6                 | RM1900011    | Rizky Ari Pullah   | 1997-02-08      | 25 Years, 11 Months | Tambah Pemeriksaan |        |
|                          | 7                 | RM1900010    | Maria              | 1996-07-12      | 26 Years, 6 Months  | Tambah Pemeriksaan |        |
|                          | 8                 | RM1900008    | Zulkifli           | 2010-03-25      | 12 Years, 9 Months  | Tambah Pemeriksaan |        |
|                          | 9                 | RM1900007    | Shobahul Munir     | 1971-12-12      | 51 Years, 1 Month   | Tambah Pemeriksaan |        |
|                          | 10                | RM1900006    | Santika            | 2008-03-21      | 14 Years, 9 Months  | Tambah Pemeriksaan |        |
|                          | Showing 1 to 10 o | f 10 entries |                    |                 |                     | Previous 1         | Next   |
|                          |                   |              |                    |                 |                     |                    |        |
|                          |                   |              |                    |                 |                     |                    |        |
|                          |                   |              |                    |                 |                     |                    |        |

Gambar 5.8 Tampilan Halaman Pemeriksaan

#### 9. Implementasi Halaman Resep Obat

Tampilan halaman resep obat berikut digunakan oleh dokter yang berfungsi sebagai tempat penginputan data resep obat yang digunakan di Puskesmas Kuala Tungkal II yang memiliki fungsi untuk tambah dan lihat. Adapun tampilan halaman resep obat dapat dilihat dalam gambar 5.9.

| REKAM MEDIS          | =         |                      |                      |                  |                                        |             |                                              |            | Dokter |
|----------------------|-----------|----------------------|----------------------|------------------|----------------------------------------|-------------|----------------------------------------------|------------|--------|
| MENU DOKTER          | Halama    | an Resep (           | Dbat                 |                  |                                        |             |                                              |            |        |
| ♥ Pemeriksaan        | Show 10   | $\checkmark$ entries |                      |                  |                                        |             | Search:                                      |            |        |
| ▲ Resep Obat         | No 🕸      | Tanggal 🗐            | Kode Pemeriksaan 🛛 🕸 | Nama 🕸           | Keluhan                                | Diagnosa 🕸  | Tindakan                                     | 11 Aksi    | 11     |
| \$ Tarif Pemeriksaan | 1         | 2019-07-24           | PRS190002            | Shobahul Munir   | batuk terus menerus selama satu minggu | gejala tbc  | Pemeriksaan Darah Lengkap                    | Tambah     | lihat  |
|                      | 2         | 2019-07-28           | PRS190005            | Zulkifli         | sakit gigi, panas                      | panas dalam | Pemeriksaan dan Konsultasi , Inject (suntik) | Tambah     | lihat  |
| 🕀 Logout             | 3         | 2019-08-15           | PRS190011            | Agus Suprianto   | diare, muntah, mules                   | muntaber    | Pemeriksaan dan Konsultasi , Inject (suntik) | Tambah     | lihat  |
|                      | 4         | 2019-08-16           | PRS190012            | Siti Khadijah    | lemas, batuk, pilek                    | bapil       | Pemeriksaan dan Konsultasi                   | Tambah     | lihat  |
|                      | 5         | 2019-08-16           | PRS190013            | Siti Khadijah    | mencret , muntah                       | muntaber    | Pemeriksaan dan Konsultasi , Inject (suntik) | Tambah     | lihat  |
|                      | 6         | 2019-08-16           | PRS190014            | Dwi Asih Lestari | muntah, mencret                        | muntaber    | Pemeriksaan dan Konsultasi , Inject (suntik) | Tambah     | lihat  |
|                      | Showing 1 | to 6 of 6 entries    |                      |                  |                                        |             |                                              | Previous 1 | Next   |
|                      | ٥         |                      |                      |                  |                                        |             |                                              |            |        |
|                      |           |                      |                      |                  |                                        |             |                                              |            |        |
|                      |           |                      |                      |                  |                                        |             |                                              |            |        |
|                      |           |                      |                      |                  |                                        |             |                                              |            |        |
|                      |           |                      |                      |                  |                                        |             |                                              |            |        |
|                      |           |                      |                      |                  |                                        |             |                                              |            |        |

Gambar 5.9 Tampilan Halaman Resep Obat

## 10. Implementasi Halaman Data Tarif Pemeriksaan

Tampilan halaman data tarif pemeriksaan berikut digunakan oleh dokter yang berfungsi sebagai tempat penginputan data tarif pemeriksaan yang digunakan di Puskesmas Kuala Tungkal II yang memiliki fungsi untuk tambah data, hapus data dan ubah data. Adapun tampilan halaman data tarif pemeriksaan dapat dilihat dalam gambar 5.10.

| REKAM MEDIS                                 | =                           |                            |             |            |         | Dokter     |
|---------------------------------------------|-----------------------------|----------------------------|-------------|------------|---------|------------|
| MENU DOKTER<br>B Dashboard<br>V Pemeriksaan | Halaman Data Tar            | rif Pemeriksaan            |             |            |         |            |
| A Resep Obst                                | Show 10 ~ entries           |                            |             |            | Search: |            |
| \$ Tarif Pemeriksaan                        | No. 14                      | Nama Jasa                  | Harga       | Aksi       |         |            |
| (+ Logout                                   | 1                           | Pemeriksaan dan Konsultasi | Rp. 30.000  | Hapus Ubah |         |            |
|                                             | 2                           | Inject (suntik)            | Rp. 25.000  | Hapus Ubah |         |            |
|                                             | 3                           | Pemeriksaan Darah Lengkap  | Rp. 115.000 | Hapus Ubah |         |            |
|                                             | 4                           | Pemeriksaan Darah Rutin    | Rp. 105.000 | Hapus Ubah |         |            |
|                                             | 5                           | Uap                        | Rp. 30.000  | Hapus Ubah |         |            |
|                                             | 6                           | cek diabet                 | Rp. 25.000  | Hapus Ubah |         |            |
|                                             | 7                           | Lain-Lain                  | Rp. 0       | Hapus Ubah |         |            |
|                                             | Showing 1 to 7 of 7 entries |                            |             |            | Previ   | ous 1 Next |
|                                             | 0                           |                            |             |            |         |            |

Gambar 5.10 Tampilan Halaman Data Tarif Pemeriksaan

# 11. Implementasi Halaman Data Obat

Tampilan halaman data obat berikut digunakan oleh apoteker yang berfungsi sebagai tempat penginputan data obat yang digunakan di Puskesmas Kuala Tungkal II yang memiliki fungsi untuk tambah data, hapus data dan ubah data. Adapun tampilan halaman data obat dapat dilihat dalam gambar 5.11.

| REKAM MEDIS           | =                         |                             |         |           | Apoleker Apoleker     |  |  |  |  |  |
|-----------------------|---------------------------|-----------------------------|---------|-----------|-----------------------|--|--|--|--|--|
| MENU APOTEKER         | Halaman Data O            | iman Data Obat              |         |           |                       |  |  |  |  |  |
| 2 Dashboard Data Obat | Tambah Obat Baru          | Tambah Obat Baru            |         |           |                       |  |  |  |  |  |
| 🗞 Obat Masuk          | Show 10 v entries         |                             |         |           | Search:               |  |  |  |  |  |
| u>                    | No. 11                    | Nama Obat                   | Stok J1 | Harga 🕸   | Aksi 🏦                |  |  |  |  |  |
| er Logour             | 1                         | Alopurinol 100mg (tab)      | 50      | Rp. 400   | Ubah Hapus            |  |  |  |  |  |
|                       | 2                         | Amlodipine 10mg             | 50      | Rp. 2.170 | Ubah Hapus            |  |  |  |  |  |
|                       | 3                         | Amlodipine 5mg              | 61      | Rp. 1.478 | Ubah Hapus            |  |  |  |  |  |
|                       | 4                         | Asam mefenamat 250mg (kaps) | 50      | Rp. 400   | Ubah Hapus            |  |  |  |  |  |
|                       | 5                         | Asam mefenamat 500mg (kaps) | 103     | Rp. 457   | Ubah Hapus            |  |  |  |  |  |
|                       | 6                         | Betahistin                  | 50      | Rp. 500   | Ubah Hapus            |  |  |  |  |  |
|                       | 7                         | Cefadroxil                  | 100     | Rp. 600   | Ubah Hapus            |  |  |  |  |  |
|                       | 8                         | Cetirizine                  | 49      | Rp. 7.000 | Ubah Hapus            |  |  |  |  |  |
|                       | 9                         | Ceviksime                   | 100     | Rp. 500   | Ubah Hapus            |  |  |  |  |  |
|                       | 10                        | Chlorampenikol              | 50      | Rp. 0     | Ubah Hapus            |  |  |  |  |  |
|                       | Showing 1 to 10 of 38 ent | ries                        |         |           | Previous 1 2 3 4 Next |  |  |  |  |  |
|                       | ٥                         |                             |         |           |                       |  |  |  |  |  |

Gambar 5.11 Tampilan Halaman Data Obat

#### 12. Implementasi Halaman Obat Masuk

Tampilan halaman obat masuk berikut digunakan oleh apoteker yang berfungsi sebagai tempat penginputan data obat masuk yang digunakan di Puskesmas Kuala Tungkal II yang memiliki fungsi untuk tambah data dan hapus data. Adapun tampilan halaman obat masuk dapat dilihat dalam gambar 5.12.

| REKAM MEDIS   | -                           |                   |                   |             | Apoteker Apoteker |  |  |  |  |  |
|---------------|-----------------------------|-------------------|-------------------|-------------|-------------------|--|--|--|--|--|
| MENU APOTEKER | Halaman Obat M              | alaman Obat Masuk |                   |             |                   |  |  |  |  |  |
| i Data Obat   | Tambah Obat Masuk           |                   |                   |             |                   |  |  |  |  |  |
| 🚯 Obat Masuk  | Show 10 ~ entries           |                   |                   | Search:     |                   |  |  |  |  |  |
| 0 Logout      | No. 11                      | Kode Transaksi    | Tanggal Transaksi | Subtotal 11 | Aksi J1           |  |  |  |  |  |
|               | 1                           | TRIN230017        | 2023-01-11        | Rp. 11.200  | Hapus             |  |  |  |  |  |
|               | 2                           | TRIN230016        | 2023-01-11        | Rp. 25.000  | Hapus             |  |  |  |  |  |
|               | 3                           | TRIN230015        | 2023-01-11        | Rp. 10.800  | Hapus             |  |  |  |  |  |
|               | 4                           | TRIN230014        | 2023-01-11        | Rp. 34.720  | Hapus             |  |  |  |  |  |
|               | 5                           | TRIN230013        | 2023-01-11        | Rp. 12.400  | Hapus             |  |  |  |  |  |
|               | Showing 1 to 5 of 5 entries | 1                 |                   |             | Previous 1 Next   |  |  |  |  |  |
|               | a                           |                   |                   |             |                   |  |  |  |  |  |
|               |                             |                   |                   |             |                   |  |  |  |  |  |
|               |                             |                   |                   |             |                   |  |  |  |  |  |
|               |                             |                   |                   |             |                   |  |  |  |  |  |
|               |                             |                   |                   |             |                   |  |  |  |  |  |
|               |                             |                   |                   |             |                   |  |  |  |  |  |

Gambar 5.12 Tampilan Halaman Obat Masuk

### 13. Implementasi Halaman Laporan Data Pemeriksaan

Tampilan halaman laporan data pemeriksaan berikut digunakan oleh admin untuk mengetahui data-data pemeriksaan yang dilakukan di Puskesmas Kuala Tungkal II yang memiliki fungsi untuk cetak. Adapun tampilan halaman laporan data pemeriksaan dapat dilihat dalam gambar 5.13.

| REKAM MEDIS                | =         |                         |           |                  |                  |                                        |                 | Admi                                         | in admin |
|----------------------------|-----------|-------------------------|-----------|------------------|------------------|----------------------------------------|-----------------|----------------------------------------------|----------|
| MENU ADMIN                 | Lapora    | n Data Pemeriksaai      | า         |                  |                  |                                        |                 |                                              |          |
| 🍘 Dashboard                |           |                         |           |                  |                  |                                        |                 |                                              |          |
| 🛉 Data Pasien              | Semua     | Semua Data Pemeriksaan  |           |                  |                  |                                        |                 |                                              |          |
| 🌡 Data Dokter              | CETAK PE  | DF                      |           |                  |                  |                                        |                 |                                              |          |
| 🛱 Data Apoteker            | NO 🕸      | Tanggal Pemeriksaan 🛛 👫 | Kode RM   | Kode Periksa 🛛 🕸 | Nama 🕸           | Keluhan                                | 11 Diagnosis 11 | Tindakan                                     | lt.      |
| Data Admin                 | 1         | 24-07-2019              | RM1900007 | PRS190002        | Shobahul Munir   | batuk terus menerus selama satu minggu | gejala tbc      | Pemeriksaan Darah Lengkap                    |          |
| \$ Pembayaran              | 2         | 28-07-2019              | RM1900008 | PRS190005        | Zulkifli         | sakit gigi, panas                      | panas dalam     | Pemeriksaan dan Konsultasi , Inject (suntik) |          |
| LAROPAN                    | 3         | 15-08-2019              | RM1900014 | PRS190011        | Agus Suprianto   | diare, muntah, mules                   | muntaber        | Pemeriksaan dan Konsultasi , Inject (suntik) |          |
|                            | 4         | 16-08-2019              | RM1900015 | PRS190012        | Siti Khadijah    | lemas, batuk, pilek                    | bapil           | Pemeriksaan dan Konsultasi                   |          |
| 역 Laporan Data Pemeriksaan | 5         | 16-08-2019              | RM1900015 | PRS190013        | Siti Khadijah    | mencret, muntah                        | muntaber        | Pemeriksaan dan Konsultasi , Inject (suntik) |          |
| 街 Laporan Data Pasien      | 6         | 16-08-2019              | RM1900016 | PRS190014        | Dwi Asih Lestari | muntah, mencret                        | muntaber        | Pemeriksaan dan Konsultasi , Inject (suntik) |          |
| 街 Laporan Data Obat        | Showing 1 | to 6 of 6 entries       |           |                  |                  |                                        |                 | Previous 1                                   | Next     |
| 街 Laporan Data Resep Obat  |           |                         |           |                  |                  |                                        |                 |                                              |          |
| 街 Laporan Data Obat Masuk  | 3         |                         |           |                  |                  |                                        |                 |                                              |          |
| ආ Laporan Data Pembayaran  |           |                         |           |                  |                  |                                        |                 |                                              |          |
| >                          |           |                         |           |                  |                  |                                        |                 |                                              |          |
| Ge Logout                  |           |                         |           |                  |                  |                                        |                 |                                              |          |
|                            |           |                         |           |                  |                  |                                        |                 |                                              |          |
|                            |           |                         |           |                  |                  |                                        |                 |                                              |          |
|                            |           |                         |           |                  |                  |                                        |                 |                                              |          |

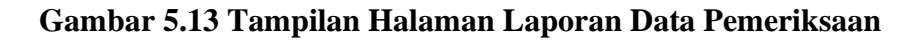

### 14. Implementasi Halaman Laporan Data Pasien

Tampilan halaman laporan data pasien berikut digunakan oleh admin untuk mengetahui data-data pasien yang telah melakukan pendaftaran di Puskesmas Kuala Tungkal II yang memiliki fungsi untuk cetak. Adapun tampilan halaman laporan data pasien dapat dilihat dalam gambar 5.14.

| REKAM MEDIS                | =       |                     |                    |                 |                |                 |                                                                                                    | Admin admin |  |
|----------------------------|---------|---------------------|--------------------|-----------------|----------------|-----------------|----------------------------------------------------------------------------------------------------|-------------|--|
| MENU ADMIN                 | Lapora  | an Data Pa          | isien              |                 |                |                 |                                                                                                    |             |  |
| a Dashboard                | · ·     |                     |                    |                 |                |                 |                                                                                                    |             |  |
| 🛊 Data Pasien              | Semu    | Semua Data Pasien   |                    |                 |                |                 |                                                                                                    |             |  |
| & Data Dokter              | CETAK   | CETAK PDF           |                    |                 |                |                 |                                                                                                    |             |  |
| 🛱 Data Apoteker            | NO 🕸    | Kode RM             | Nama Pasien 11     | Jenis Kelamin 🗍 | Tempat Lahir 🗐 | Tanggal Lahir 💷 | Alamat                                                                                             | 1t          |  |
| Data Admin                 | 1       | RM1900006           | Santika            | Perempuan       | Kuala Tungkal  | 21-03-2008      | Tungkal IV Desa, Kec. Tungkal Ilir, Kabupaten Tanjung Jabung Barat, Jambi                          |             |  |
| \$ Pembayaran              | 2       | RM1900007           | Shobahul Munir     | Laki-Laki       | Jambi          | 12-12-1971      | JI. Panglima Cama, Tungkal II, Kec. Tungkal Ilir, Kabupaten Tanjung Jabung Barat, Jambi            |             |  |
| LAPOPAN                    | 3       | RM1900008           | Zulkifli           | Laki-Laki       | Kuala Tungkal  | 25-03-2010      | Tungkal II, Kec. Tungkal Ilir, Kabupaten Tanjung Jabung Barat, Jambi                               |             |  |
| At Lease Date Describered  | 4       | RM1900010           | Maria              | Perempuan       | Kerinci        | 12-07-1996      | Jl. Melati, Tungkal IV Desa, Kec. Tungkal Ilir, Kabupaten Tanjung Jabung Barat, Jambi              |             |  |
| C Laporan Data Pemeriksaan | 5       | RM1900011           | Rizky Ari Pullah   | Laki-Laki       | Sungai Saren   | 08-02-1997      | Jl. Prof. Dr. Soedewi, Kuala Baru, Kec. Tungkal Ilir, Kabupaten Tanjung Jabung Barat, Jambi        |             |  |
| 🖄 Laporan Data Pasien      | 6       | RM1900012           | Sudirman           | Laki-Laki       | Kuala Tungkal  | 16-03-1989      | Jl. Panglima H. Saman, Tungkal III, Kec. Tungkal Ilir, Kabupaten Tanjung Jabung Barat, Jambi       |             |  |
| 🕙 Laporan Data Obat        | 7       | RM1900013           | Ageng Toto Raharjo | Laki-Laki       | Kuala Tungkal  | 12-08-1998      | Tungkal III, Kec. Tungkal Ilir, Kabupaten Tanjung Jabung Barat, Jambi                              |             |  |
| 🕙 Laporan Data Resep Obat  | 8       | RM1900014           | Agus Suprianto     | Laki-Laki       | Kuala Tungkal  | 12-09-1991      | Sungai Pangabuan, Tungkal Ilir, Tungkal III, Kec. Tungkal Ilir, Kabupaten Tanjung Jabung Barat, Ja | mbi         |  |
| A Laporan Data Obat Masuk  | 9       | RM1900015           | Siti Khadijah      | Perempuan       | Kuala Tungkal  | 11-08-1965      | Tungkal I, Kec. Tungkal Ilir, Kabupaten Tanjung Jabung Barat, Jambi                                |             |  |
| 🖄 Lanoran Data Damhavaran  | 10      | RM1900016           | Dwi Asih Lestari   | Perempuan       | Pematang Lumut | 12-12-1997      | Jl. Jend. Sudirman, Tungkal IV Desa, Kec. Tungkal Ilir, Kabupaten Tanjung Jabung Barat, Jambi      |             |  |
| ->                         | Showing | 1 to 10 of 10 entri | es                 |                 |                |                 | Previous                                                                                           | Next        |  |
| te Logout                  |         |                     |                    |                 |                |                 |                                                                                                    |             |  |
|                            |         |                     |                    |                 |                |                 |                                                                                                    |             |  |
|                            |         |                     |                    |                 |                |                 |                                                                                                    |             |  |
|                            |         |                     |                    |                 |                |                 |                                                                                                    |             |  |

#### Gambar 5.14 Tampilan Halaman Laporan Data Pasien

#### 15. Implementasi Halaman Laporan Data Obat

Tampilan halaman laporan data obat berikut digunakan oleh admin untuk mengetahui data-data obat yang telah tersedia di Puskesmas Kuala Tungkal II yang memiliki fungsi untuk cetak. Adapun tampilan halaman laporan data obat dapat dilihat dalam gambar 5.15.

| REKAM MEDIS                | =                             |                             |           | Admin admin           |  |  |  |  |  |
|----------------------------|-------------------------------|-----------------------------|-----------|-----------------------|--|--|--|--|--|
| MENU ADMIN                 | Laporan Data Obat             | aporan Data Obat            |           |                       |  |  |  |  |  |
| B Dashboard                |                               | -                           |           |                       |  |  |  |  |  |
| 🛊 Data Pasien              | Semua Data Obat               |                             |           |                       |  |  |  |  |  |
| 🎄 Data Dokter              | CETAK PDF                     |                             |           |                       |  |  |  |  |  |
| 🛱 Data Apoteker            | No. 11                        | Nama Obat                   | † Stok ⊥† | Harga 🕸               |  |  |  |  |  |
| Data Admin                 | 1                             | Alopurinol 100mg (tab)      | 50        | Rp. 400               |  |  |  |  |  |
| \$ Pembayaran              | 2                             | Amlodipine 10mg             | 50        | Rp. 2.170             |  |  |  |  |  |
|                            | 3                             | Amlodipine 5mg              | 61        | Rp. 1.478             |  |  |  |  |  |
| At Louise Data Demochania  | 4                             | Asam mefenamat 250mg (kaps) | 50        | Rp. 400               |  |  |  |  |  |
| C Laporan Data Pemeriksaan | 5                             | Asam mefenamat 500mg (kaps) | 103       | Rp. 457               |  |  |  |  |  |
| Approximitation Passien    | 6                             | Betahistin                  | 50        | Rp. 500               |  |  |  |  |  |
| 🕙 Laporan Data Obat        | 7                             | Cefadroxil                  | 100       | Rp. 600               |  |  |  |  |  |
| 🕙 Laporan Data Resep Obat  | 8                             | Cetirizine                  | 49        | Rp. 7.000             |  |  |  |  |  |
| 21 Laporan Data Obat Masuk | 9                             | Ceviksime                   | 100       | Rp. 500               |  |  |  |  |  |
| da Lanara Data Dambanana   | 10                            | Chlorampenikol              | 50        | Rp. 0                 |  |  |  |  |  |
| ->                         | Showing 1 to 10 of 38 entries |                             |           | Previous 1 2 3 4 Next |  |  |  |  |  |
| le Logout                  |                               |                             |           |                       |  |  |  |  |  |
|                            | ٥                             |                             |           |                       |  |  |  |  |  |
|                            |                               |                             |           |                       |  |  |  |  |  |
|                            |                               |                             |           |                       |  |  |  |  |  |

Gambar 5.15 Tampilan Halaman Laporan Data Obat

### 16. Implementasi Halaman Laporan Data Resep Obat

Tampilan halaman laporan data resep obat berikut digunakan oleh admin untuk mengetahui data-data resep obat yang telah di buat di Puskesmas Kuala Tungkal II yang memiliki fungsi untuk cetak. Adapun tampilan halaman laporan data resep obat dapat dilihat dalam gambar 5.16.

| REKAM MEDIS                                   | ≡                 |                              |                        |                        |                                 |                                             | ļ                        | ıdmin admin |
|-----------------------------------------------|-------------------|------------------------------|------------------------|------------------------|---------------------------------|---------------------------------------------|--------------------------|-------------|
| MENU ADMIN                                    | Laporan           | Data Resep Obat              |                        |                        |                                 |                                             |                          |             |
| 🛊 Data Pasien                                 | Semua D           | Semua Data Resep Obat        |                        |                        |                                 |                                             |                          |             |
| ≗ Data Dokter<br>I©I Data Apoteker            |                   | Tanggal Resep                | Kode RM                | Kode Resep 1           | Nama 🏦                          | Keluhan                                     | 1 Total Bayar Resep      | 11          |
| Data Admin                                    | 1                 | 24-07-2019                   | RM1900007              | RSP190002              | Shobahul Munir<br>Zulkifli      | batuk terus menerus selama satu minggu      | Rp. 23.000               |             |
| \$ Pembayaran                                 | 3                 | 14-08-2019                   | RM1900014              | RSP190008              | Agus Suprianto                  | diare, muntah, mules                        | Rp. 17.170               |             |
| 🕙 Laporan Data Pemeriksaan                    | 4                 | 15-08-2019<br>16-08-2019     | RM1900014<br>RM1900015 | RSP190010<br>RSP190011 | Agus Suprianto<br>Siti Khadijah | diare, muntah, mules<br>lemas, batuk, pilek | Rp. 26.730<br>Rp. 16.620 |             |
| 合 Laporan Data Pasien                         | 6<br>Showing 1 to | 16-08-2019<br>6 of 6 entries | RM1900016              | RSP190012              | Dwi Asih Lestari                | muntah, mencret                             | Rp. 33.602               | Next        |
| 🕾 Laporan Data Resep Obat                     |                   |                              |                        |                        |                                 |                                             |                          |             |
| Aporan Data Obat Masuk Aporan Data Pembayaran |                   |                              |                        |                        |                                 |                                             |                          |             |
| ><br>• (# Logout                              |                   |                              |                        |                        |                                 |                                             |                          |             |
|                                               |                   |                              |                        |                        |                                 |                                             |                          |             |
|                                               |                   |                              |                        |                        |                                 |                                             |                          |             |

Gambar 5.16 Tampilan Halaman Laporan Data Resep Obat

#### **17. Implementasi Halaman Laporan Data Obat Masuk**

Tampilan halaman laporan data obat masuk berikut digunakan oleh admin untuk mengetahui data-data obat yang masuk di Puskesmas Kuala Tungkal II yang memiliki fungsi untuk cetak. Adapun tampilan halaman laporan data obat masuk dapat dilihat dalam gambar 5.17.

| REKAM MEDIS                                          |                             | Admin admin                        |               |                |              |     |  |  |
|------------------------------------------------------|-----------------------------|------------------------------------|---------------|----------------|--------------|-----|--|--|
| MENU ADMIN                                           | Laporan Data O              | bat Masuk                          |               |                |              |     |  |  |
| <ul> <li>Data Pasien</li> <li>Data Dokter</li> </ul> | Semua Data Ob<br>CETAK PDF  | Semua Data Obat Masuk<br>сетак Рог |               |                |              |     |  |  |
| Data Apoteker                                        | NO II                       | Tanggal Masuk                      | IT Kode Masuk | 11 Total Bayar | 11 Petugas   | 11  |  |  |
| Data Admin                                           | 4                           | 11-01-2023                         | TRIN230013    | Rp. 12.400     | Apoteker     |     |  |  |
| \$ Pembayaran                                        | 2                           | 11-01-2023                         | TRIN230014    | Rp. 34.720     | Apoteker     |     |  |  |
| LAPORAN                                              | 3                           | 11-01-2023                         | TRIN230015    | Rp. 10.800     | Apoteker     |     |  |  |
| 21 Laporan Data Pemeriksaan                          | 4                           | 11-01-2023                         | TRIN230016    | Rp. 25.000     | Apoteker     |     |  |  |
| di Lanoran Data Pasian                               | 5                           | 11-01-2023                         | TRIN230017    | Rp. 11.200     | Apoteker     |     |  |  |
| Caporan Data Pasien                                  | Showing 1 to 5 of 5 entries | •                                  |               |                | Previous 1 N | ext |  |  |
| Caporan Data Obat                                    |                             |                                    |               |                |              |     |  |  |
| Caporan Data Resep Obat                              |                             |                                    |               |                |              |     |  |  |
| Caporan Data Obat Masuk                              |                             |                                    |               |                |              |     |  |  |
| 🖄 Laporan Data Pembayaran                            |                             |                                    |               |                |              |     |  |  |
| > Pt Logout                                          |                             |                                    |               |                |              |     |  |  |
|                                                      |                             |                                    |               |                |              |     |  |  |
|                                                      |                             |                                    |               |                |              |     |  |  |
|                                                      |                             |                                    |               |                |              |     |  |  |

Gambar 5.17 Tampilan Halaman Laporan Data Obat Masuk

### 18. Implementasi Halaman Laporan Data Pembayaran

Tampilan halaman laporan data pembayaran berikut digunakan oleh admin untuk mengetahui data-data pembayaran yang dilakukan di Puskesmas Kuala Tungkal II yang memiliki fungsi untuk cetak. Adapun tampilan halaman laporan data obat masuk dapat dilihat dalam gambar 5.18.

| REKAM MEDIS               | =           | Ξ Admin admin    |                  |           |                  |                  |                      |                |                 |
|---------------------------|-------------|------------------|------------------|-----------|------------------|------------------|----------------------|----------------|-----------------|
| MENU ADMIN                | Laporar     | n Data Pembaya   | iran             |           |                  |                  |                      |                |                 |
| B Dashboard               |             |                  |                  |           |                  |                  |                      |                |                 |
| 🛊 Data Pasien             | Semua       | Data Pembayar    | an               |           |                  |                  |                      |                |                 |
| 🏝 Data Dokter             | CETAK PD    | F                |                  |           |                  |                  |                      |                |                 |
| 🛱 Data Apoteker           | NO 🏦        | Tanggal Bayar    | lî Kode Bayar lî | Kode RM   | Nama 11          | Kode Pemeriksaan | t Keluhan            | † Diagnosis 11 | Total Bayar     |
| Data Admin                | 1           | 28-07-2019       | TRS190006        | RM1900008 | Zulkifli         | PRS190005        | sakit gigi, panas    | panas dalam    | Rp. 13.268      |
| \$ Pembayaran             | 2           | 01-08-2019       | TRS190009        | RM1900008 | Zulkifli         | PRS190005        | sakit gigi, panas    | panas dalam    | Rp. 1.593.268   |
|                           | 3           | 15-08-2019       | TRS190011        | RM1900014 | Agus Suprianto   | PRS190011        | diare, muntah, mules | muntaber       | Rp. 81.730      |
|                           | 4           | 16-08-2019       | TRS190012        | RM1900015 | Siti Khadijah    | PRS190012        | lemas, batuk, pilek  | bapil          | Rp. 46.620      |
| Laporan Data Pemeriksaan  | 5           | 16-08-2019       | TRS190013        | RM1900016 | Dwi Asih Lestari | PRS190014        | muntah, mencret      | muntaber       | Rp. 88.602      |
| 🕙 Laporan Data Pasien     | Showing 1 t | o 5 of 5 entries |                  |           |                  |                  |                      |                | Previous 1 Next |
| 🖄 Laporan Data Obat       |             |                  |                  |           |                  |                  |                      |                |                 |
| 🕙 Laporan Data Resep Obat | 3           |                  |                  |           |                  |                  |                      |                |                 |
| 🕙 Laporan Data Obat Masuk |             |                  |                  |           |                  |                  |                      |                |                 |
| 👌 Laporan Data Pembayaran |             |                  |                  |           |                  |                  |                      |                |                 |
| >                         |             |                  |                  |           |                  |                  |                      |                |                 |
| • Cor Logour              |             |                  |                  |           |                  |                  |                      |                |                 |
|                           |             |                  |                  |           |                  |                  |                      |                |                 |
|                           |             |                  |                  |           |                  |                  |                      |                |                 |
| -c (≄ Logout              |             |                  |                  |           |                  |                  |                      |                |                 |

# Gambar 5.18 Tampilan Halaman Laporan Data Pembayaran

### **5.3 TABEL PENGUJIAN**

Pengujian sistem dilakukan untuk memastikan bahwa sistem informasi yang dibuat telah sesuai dan semua fungsi bisa digunakan dengan baik tanpa ada kesalahan. Berikut tabel pengujian fungsi.

### 1. Pengujian Form Login

Pengujian *login* dilakukan untuk memastikan bahwa *form login* dapat digunakan dengan baik dan sesuai fungsinya.

| Modul<br>Yang<br>Diuji | Prosedur<br>Pengujian                                                           | Masuka<br>n                                                   | Keluaran<br>Yang<br>Diharapkan                                              | Hasil Yang<br>Didapat                                                        | Kesimpu<br>lan |
|------------------------|---------------------------------------------------------------------------------|---------------------------------------------------------------|-----------------------------------------------------------------------------|------------------------------------------------------------------------------|----------------|
|                        | -Input<br>username<br>admin,<br>dokter dan<br>apoteker<br>dan input<br>password | -<br>Usernam<br>e dan<br>password<br>-Klik<br>tombol<br>login | Admin,<br>dokter dan<br>apoteker<br>masuk<br>kedalam<br>sistem dan<br>dapat | Admin,<br>dokter dan<br>apoteker<br>berhasil<br>masuk<br>sistem dan<br>dapat | Baik           |

 Tabel 5.1 Pengujian Form Login

|       | -Pilih           |          | mengakses   | mengakses  |      |
|-------|------------------|----------|-------------|------------|------|
|       | tombol           |          | sistem      | sistem     |      |
| Login | login            |          |             |            |      |
|       | -Input           | -        | Username    | Username   | Baik |
|       | username         | Usernam  | yang salah  | yang salah |      |
|       | admin,           | e dan    | akan tampil | berhasil   |      |
|       | dokter dan       | password | pesan       | menampilka |      |
|       | apoteker         | -Klik    | "username   | n pesan    |      |
|       | yang salah       | tombol   | tidak       | "username  |      |
|       | dan <i>input</i> | login    | terdaftar"  | tidak      |      |
|       | password         |          | sedangkan   | terdaftar" |      |
|       | admin,           |          | untuk       | dan untuk  |      |
|       | dokter dan       |          | password    | password   |      |
|       | apoteker         |          | yang salah  | yang salah |      |
|       | yang salah       |          | akan tampil | berhasil   |      |
|       | -Pilih           |          | pesan       | menampilka |      |
|       | tombol           |          | "password   | n pesan    |      |
|       | login            |          | salah!"     | "password  |      |
|       |                  |          |             | salah!"    |      |

# 2. Pengujian Form Menu Utama Admin

Pengujian menu utama admin dilakukan untuk memastikan bahwa *form* menu utama admin dapat digunakan dengan baik dan sesuai fungsinya.

| Modul | Prosedur   | Masuka | Keluaran     | Hasil Yang   | Kesimpu |
|-------|------------|--------|--------------|--------------|---------|
| Yang  | Pengujian  | n      | Yang         | Didapat      | lan     |
| Diuji |            |        | Diharapkan   |              |         |
|       | -Login     | Login  | Menampilka   | Berhasil     | Baik    |
|       | berhasil   |        | n            | menampilka   |         |
|       | -Tampilan  |        | dashboard,   | n dashboard, |         |
|       | menu utama |        | data pasien, | data pasien, |         |
|       |            |        | data dokter, | data dokter, |         |
|       |            |        | data         | data         |         |
|       |            |        | apoteker,    | apoteker,    |         |
|       |            |        | data admin,  | data admin,  |         |
|       |            |        | pembayaran,  | pembayaran,  |         |
|       |            |        | laporan data | laporan data |         |
|       |            |        | pemeriksaan  | pemeriksaan, |         |
|       |            |        | , laporan    | laporan data |         |
|       |            |        | data pasien, | pasien,      |         |
|       |            |        | laporan data | laporan data |         |

Tabel 5.2 Pengujian Form Menu Utama Admin

| <i>Form</i><br>Menu<br>Utama<br>Admin | -Pilih menu                                                                                                    | Klik data                                  | obat,<br>laporan data<br>resep obat,<br>laporan data<br>obat masuk,<br>laporan<br>pembayaran<br>dan logout<br>Tampil <i>form</i> | obat, laporan<br>data resep<br>obat, laporan<br>data obat<br>masuk,<br>laporan<br>pembayaran<br>dan logout<br>Berhasil | Baik |
|---------------------------------------|----------------------------------------------------------------------------------------------------|--------------------------------------------|----------------------------------------------------------------------------------------------------|----------------------------------------------------------------------------------------------------|------|
|                                       | data pasien<br>-Tampilkan<br><i>form</i> menu<br>data pasien                                                        | pasien                                     | data pasien                                                                                                    | menampilan<br><i>form</i> data<br>pasien                                                                               | Duik |
|                                       | -Pilih menu<br>data dokter<br>-Tampilkan<br><i>form</i> menu<br>data dokter                                         | Klik data<br>dokter                        | Tampil <i>form</i><br>data dokter                                                                                                | Berhasil<br>menampilan<br><i>form</i> data<br>dokter                                                                   | Baik |
|                                       | -Pilih menu<br>data<br>apoteker<br>-Tampilkan<br><i>form</i> menu<br>data<br>apoteker                               | Klik data<br>apoteker                      | Tampil <i>form</i><br>data<br>apoteker                                                                                           | Berhasil<br>menampilan<br><i>form</i> data<br>apoteker                                                                 | Baik |
|                                       | -Pilih menu<br>data admin<br>-Tampilkan<br><i>form</i> menu<br>data admin                                           | Klik data<br>admin                         | Tampil <i>form</i><br>data admin                                                                                                 | Berhasil<br>menampilan<br><i>form</i> data<br>admin                                                                    | Baik |
|                                       | -Pilih menu<br>pembayaran<br>-Tampilkan<br><i>form</i> menu<br>pembayaran                                           | Klik<br>pembayar<br>an                     | Tampil <i>form</i><br>pembayaran                                                                                                 | Berhasil<br>menampilan<br><i>form</i><br>pembayaran                                                                    | Baik |
|                                       | -Pilih menu<br>laporan data<br>pemeriksaa<br>n<br>-Tampilkan<br><i>form</i> menu<br>laporan data<br>pemeriksaa<br>n | Klik<br>laporan<br>data<br>pemeriks<br>aan | Tampil <i>form</i><br>laporan data<br>pemeriksaan                                                                                | Berhasil<br>menampilan<br><i>form</i> laporan<br>data<br>pemeriksaan                                                   | Baik |
|                                       | -Pilih menu<br>laporan data                                                                                         | Klik<br>laporan                            | Tampil <i>form</i><br>laporan data                                                                                               | Berhasil<br>menampilan                                                                                                 | Baik |

| pasien<br>-Tampilkan<br><i>form</i> menu<br>laporan data<br>pasien                                        | data<br>pasien                            | pasien                                           | <i>form</i> laporan<br>data pasien                                  |      |
|----------------------------------------------------------------------------------------------------|-------------------------------------------|--------------------------------------------------|---------------------------------------------------------------------|------|
| -Pilih menu<br>laporan data<br>obat<br>-Tampilkan<br><i>form</i> menu<br>laporan data<br>obat             | Klik<br>laporan<br>data obat              | Tampil <i>form</i><br>laporan data<br>obat       | Berhasil<br>menampilan<br><i>form</i> laporan<br>data obat          | Baik |
| -Pilih menu<br>laporan data<br>resep obat<br>-Tampilkan<br><i>form</i> menu<br>laporan data<br>resep obat | Klik<br>laporan<br>data<br>resep<br>obat  | Tampil <i>form</i><br>laporan data<br>resep obat | Berhasil<br>menampilan<br><i>form</i> laporan<br>data resep<br>obat | Baik |
| -Pilih menu<br>laporan data<br>obat masuk<br>-Tampilkan<br><i>form</i> menu<br>laporan data<br>obat masuk | Klik<br>laporan<br>data obat<br>masuk     | Tampil <i>form</i><br>laporan data<br>obat masuk | Berhasil<br>menampilan<br><i>form</i> laporan<br>data obat<br>masuk | Baik |
| -Pilih menu<br>laporan data<br>pembayaran<br>-Tampilkan<br><i>form</i> menu<br>laporan data<br>pembayaran | Klik<br>laporan<br>data<br>pembayar<br>an | Tampil <i>form</i><br>laporan data<br>pembayaran | Berhasil<br>menampilan<br><i>form</i> laporan<br>data<br>pembayran  | Baik |
| -Pilih menu<br>logout                                                                                     | Klik<br>menu<br><i>logout</i>             | Admin<br>keluar dari<br>sistem                   | Admin<br>berhasil<br>keluar dari<br>sistem                          | Baik |

# 3. Pengujian Form Menu Utama Dokter

Pengujian menu utama dokter dilakukan untuk memastikan bahwa *form* menu utama dokter dapat digunakan dengan baik dan sesuai fungsinya.

| Modul                        | Prosedur                                                                                       | Masuka                        | Keluaran                                                                                            | Hasil Yang                                                                                                    | Kesimpu |
|------------------------------|------------------------------------------------------------------------------------------------|-------------------------------|----------------------------------------------------------------------------------------------------|----------------------------------------------------------------------------------------------------|---------|
| Yang                         | Pengujian                                                                                      | n                             | Yang                                                                                                | Didapat                                                                                                    | lan     |
| Diuji                        |                                                                                                |                               | Diharapkan                                                                                          |                                                                                                    |         |
|                              | -Login<br>berhasil<br>-Tampilan<br>menu utama                                                  | Login                         | Menampilka<br>n<br>dashboard,<br>pemeriksaan<br>, resep obat,<br>tarif<br>pemeriksaan<br>dan logout | Berhasil<br>menampilka<br>n <i>dashboard</i> ,<br>pemeriksaan,<br>resep obat,<br>tarif<br>pemeriksaan<br>dan logout | Baik    |
| <i>Form</i><br>Menu<br>Utama | -Pilih menu<br>pemeriksaa<br>n<br>-Tampilkan<br><i>form</i> menu<br>pemeriksaa<br>n            | Klik<br>pemeriks<br>aan       | Tampil <i>form</i><br>pemeriksaan                                                                   | Berhasil<br>menampilan<br><i>form</i><br>pemeriksaan                                                                | Baik    |
| Dokter                       | -Pilih menu<br>resep obat<br>-Tampilkan<br><i>form</i> menu<br>resep obat                      | Klik<br>resep<br>obat         | Tampil <i>form</i><br>resep obat                                                                    | Berhasil<br>menampilan<br><i>form</i> resep<br>obat                                                                 | Baik    |
|                              | -Pilih menu<br>tarif<br>pemeriksaa<br>n<br>-Tampilkan<br>form menu<br>tarif<br>pemeriksaa<br>n | Klik tarif<br>pemeriks<br>aan | Tampil <i>form</i><br>tarif<br>pemeriksaan                                                          | Berhasil<br>menampilan<br><i>form</i> tarif<br>pemeriksaan                                                          | Baik    |
|                              | -Pilih menu<br>logout                                                                          | Klik<br>menu<br><i>logout</i> | Admin<br>keluar dari<br>sistem                                                                      | Admin<br>berhasil<br>keluar dari<br>sistem                                                                          | Baik    |

 Tabel 5.3 Pengujian Form Menu Utama Dokter

# 4. Pengujian Form Menu Utama Apoteker

Pengujian menu utama apoteker dilakukan untuk memastikan bahwa *form* menu utama apoteker dapat digunakan dengan baik dan sesuai fungsinya.

| Modul                                    | Prosedur                                                                  | Masuka                 | Keluaran                                                                       | Hasil Yang                                                                               | Kesimpu |
|------------------------------------------|---------------------------------------------------------------------------|------------------------|--------------------------------------------------------------------------------|------------------------------------------------------------------------------------------|---------|
| Yang                                     | Pengujian                                                                 | n                      | Yang                                                                           | Didapat                                                                                  | lan     |
| Diuji                                    |                                                                           |                        | Diharapkan                                                                     |                                                                                          |         |
|                                          | -Login<br>berhasil<br>-Tampilan<br>menu utama                             | Login                  | Menampilka<br>n<br><i>dashboard,</i><br>data obat,<br>obat masuk<br>dan logout | Berhasil<br>Menampilka<br>n <i>dashboard</i> ,<br>data obat,<br>obat masuk<br>dan logout | Baik    |
| <i>Form</i><br>Menu<br>Utama<br>Apoteker | -Pilih menu<br>data obat<br>-Tampilkan<br><i>form</i> menu<br>data obat   | Klik data<br>obat      | Tampil <i>form</i><br>data obat                                                | Berhasil<br>menampilan<br><i>form</i> data<br>obat                                       | Baik    |
|                                          | -Pilih menu<br>obat masuk<br>-Tampilkan<br><i>form</i> menu<br>obat masuk | Klik obat<br>masuk     | Tampil <i>form</i><br>obat masuk                                               | Berhasil<br>menampilan<br><i>form</i> obat<br>masuk                                      | Baik    |
|                                          | -Pilih menu<br>logout                                                     | Klik<br>menu<br>logout | Admin<br>keluar dari<br>sistem                                                 | Admin<br>berhasil<br>keluar dari<br>sistem                                               | Baik    |

Tabel 5.4 Pengujian Form Menu Utama Apoteker

# 5. Pengujian Menu Data Pasien

Pengujian menu data pasien dilakukan untuk memastikan bahwa fungsi tambah, ubah, hapus dan cetak dapat bekerja dengan baik sesuai fungsinya.

| Modul  | Prosedur    | Masuka | Keluaran           | Hasil Yang  | Kesimpula |
|--------|-------------|--------|--------------------|-------------|-----------|
| r ang  | Pengujian   | n      | rang               | Didapat     | п         |
| Diuji  |             |        | Diharapkan         |             |           |
| Tamba  | -Pilih data | -Klik  | -                  | -           | Baik      |
| h data | pasien      | tambah | Menampilkan        | Menampilka  |           |
| pasien | -Pilih      | data   | <i>form</i> tambah | n form      |           |
|        | tambah data | pasien | data pasien        | tambah data |           |
|        | pasien      | -Input | -Data yang         | pasien      |           |

Tabel 5.5 Pengujian Menu Data Pasien

|                          | -<br>Menampilka<br>n <i>form</i><br>tambah data<br>pasien<br>-Data pasien<br>berhasil<br>ditambah                                                   | data<br>pasien<br>-Klik<br>Simpan                                  | telah diinput<br>ditambahkan<br>kedalam tabel<br>data pasien                                                                        | -Data yang<br>telah diinput<br>ditambahkan<br>kedalam<br>tabel data<br>pasien                                                                |      |
|--------------------------|----------------------------------------------------------------------------------------------------|--------------------------------------------------------------------|----------------------------------------------------------------------------------------------------|----------------------------------------------------------------------------------------------------|------|
| Ubah<br>data<br>pasien   | -Pilih data<br>pasien<br>-Pilih ubah<br>-<br>Menampilka<br>n <i>form</i> ubah<br>data pasien<br>-Data pasien<br>berhasil<br>diubah                  | -Klik<br>ubah<br>- <i>Input</i><br>data<br>pasien<br>-Klik<br>ubah | -<br>Menampilkan<br><i>form</i> tambah<br>data pasien<br>-Data yang<br>telah diinput<br>telah berubah<br>dalam tabel<br>data pasien | -<br>Menampilka<br>n <i>form</i><br>tambah data<br>pasien<br>-Data yang<br>telah diinput<br>berhasil<br>diubah dalam<br>tabel data<br>pasien | Baik |
| Hapus<br>data<br>pasien) | -Pilih data<br>pasien<br>-Pilih hapus<br>-<br>Menampilka<br>n pesan<br>"Anda yakin<br>ingin<br>menghapus<br>data?" serta<br>tombol oke<br>dan batal | -Klik<br>hapus<br>-Klik oke                                        | Data terhapus<br>dari tabel<br>data pasien                                                                                          | Data berhasil<br>terhapus dari<br>tabel data<br>pasien                                                                                       | Baik |
| Cetak<br>data<br>pasien  | -Pilih data<br>pasien<br>-Pilih cetak<br>-Berhasil<br>dicetak                                                                                       | -Klik<br>cetak                                                     | Mendownloa<br>d dalam<br>bentuk pdf                                                                                                 | Berhasil<br>mendownloa<br>d dalam<br>bentuk pdf                                                                                              | Baik |

# 6. Pengujian Menu Data Dokter

Pengujian menu data dokter dilakukan untuk memastikan bahwa fungsi tambah, ubah dan hapus dapat bekerja dengan baik sesuai fungsinya.

# Tabel 5.6 Pengujian Menu Data Dokter

| Modul  | Prosedur           | Masuka    | Keluaran      | Hasil Yang    | Kesimpula |
|--------|--------------------|-----------|---------------|---------------|-----------|
| Yang   | Penguiian          | n         | Yang          | Didapat       | n         |
| Diuii  | 81                 |           | Diharapkan    |               |           |
| Tamba  | -Pilih data        | -Klik     | -             | -             | Baik      |
| h data | dokter             | tambah    | Menampilka    | Menampilka    |           |
| dokter | -Pilih tambah      | data      | n form        | n form        |           |
|        | data dokter        | dokter    | tambah data   | tambah data   |           |
|        | -                  | -Input    | dokter        | dokter        |           |
|        | Menampilka         | data      | -Data yang    | -Data yang    |           |
|        | n form             | dokter    | telah diinput | telah diinput |           |
|        | tambah data        | -Klik     | ditambah      | berhasil      |           |
|        | dokter             | Simpan    | kedalam       | ditambahkan   |           |
|        | -Data              |           | tabel data    | kedalam       |           |
|        | berhasil           |           | dokter        | tabel data    |           |
|        | ditambah           |           |               | dokter        |           |
| Ubah   | -Pilih data        | -Klik     | -             | -             | Baik      |
| data   | dokter             | ubah      | Menampilka    | Menampilka    |           |
| dokter | -Pilih ubah        | -Input    | n form ubah   | n form ubah   |           |
|        | -                  | data      | data dokter   | data dokter   |           |
|        | Menampilka         | dokter    | -Data yang    | -Data yang    |           |
|        | n <i>form</i> ubah | -Klik     | telah diinput | telah diinput |           |
|        | data dokter        | Simpan    | kedalam       | kedalam       |           |
|        | -Data              |           | tabel data    | tabel data    |           |
|        | berhasil           |           | dokter        | dokter        |           |
|        | dirubah            |           | berubah       | berhasil di   |           |
|        |                    |           |               | rubah         |           |
| Hapus  | -Pilih data        | -Klik     | Data telah    | Data berhasil | Baik      |
| data   | dokter             | hapus     | terhapus dari | terhapus dari |           |
| dokter | -Pilih hapus       | -Klik oke | tabel data    | tabel data    |           |
|        | -                  |           | dokter        | dokter        |           |
|        | Menampilka         |           |               |               |           |
|        | n pesan            |           |               |               |           |
|        | "Anda yakın        |           |               |               |           |
|        | ingin              |           |               |               |           |
|        | menghapus          |           |               |               |           |
|        | data?" serta       |           |               |               |           |
|        | tombol oke         |           |               |               |           |
|        | dan batal          |           |               |               |           |

# 7. Pengujian Menu Data Apoteker

Pengujian menu data apoteker dilakukan untuk memastikan bahwa fungsi tambah, ubah dan hapus dapat bekerja dengan baik sesuai fungsinya.

| Modul   | Prosedur           | Masuka    | Keluaran      | Hasil Yang    | Kesimpula |
|---------|--------------------|-----------|---------------|---------------|-----------|
| Yang    | Pengujian          | n         | Yang          | Didapat       | n         |
| Diuji   |                    |           | Diharapkan    | _             |           |
| Tambah  | -Pilih data        | -Klik     | -             | -             | Baik      |
| data    | apoteker           | tambah    | Menampilka    | Menampilka    |           |
| apoteke | -Pilih tambah      | data      | n <i>form</i> | n form        |           |
| r       | data apoteker      | apoteker  | tambah data   | tambah data   |           |
|         | -                  | -Input    | apoteker      | apoteker      |           |
|         | Menampilka         | data      | -Data yang    | -Data yang    |           |
|         | n form             | apoteker  | telah diinput | telah diinput |           |
|         | tambah data        | -Klik     | ditambah      | berhasil      |           |
|         | apoteker           | Simpan    | kedalam       | ditambahkan   |           |
|         | -Data              |           | tabel data    | kedalam       |           |
|         | berhasil           |           | apoteker      | tabel data    |           |
|         | ditambah           |           |               | apoteker      |           |
| Ubah    | -Pilih data        | -Klik     | -             | -             | Baik      |
| data    | apoteker           | ubah      | Menampilka    | Menampilka    |           |
| apoteke | -Pilih ubah        | -Input    | n form ubah   | n form ubah   |           |
| r       | -                  | data      | data apoteker | data apoteker |           |
|         | Menampilka         | apoteker  | -Data yang    | -Data yang    |           |
|         | n <i>form</i> ubah | -Klik     | telah diinput | telah diinput |           |
|         | data apoteker      | Simpan    | kedalam       | kedalam       |           |
|         | -Data              |           | tabel data    | tabel data    |           |
|         | berhasil           |           | apoteker      | apoteker      |           |
|         | dirubah            |           | berubah       | berhasil di   |           |
|         |                    |           |               | rubah         |           |
| Hapus   | -Pilih data        | -Klik     | Data telah    | Data berhasil | Baik      |
| data    | apoteker           | hapus     | terhapus dari | terhapus dari |           |
| apoteke | -Pilih hapus       | -Klik oke | tabel data    | tabel data    |           |
| r       | -                  |           | apoteker      | apoteker      |           |
|         | Menampilka         |           |               |               |           |
|         | n pesan            |           |               |               |           |
|         | "Anda yakin        |           |               |               |           |
|         | ingin              |           |               |               |           |
|         | menghapus          |           |               |               |           |
|         | data?" serta       |           |               |               |           |
|         | tombol oke         |           |               |               |           |
|         | dan batal          |           |               |               |           |

Tabel 5.7 Pengujian Menu Data Apoteker

# 8. Pengujian Menu Data Admin

Pengujian menu data admin dilakukan untuk memastikan bahwa fungsi tambah, ubah dan hapus dapat bekerja dengan baik sesuai fungsinya.

| Modul   | Prosedur      | Masuka    | Keluaran      | Hasil Yang    | Kesimpula |
|---------|---------------|-----------|---------------|---------------|-----------|
| Yang    | Pengujian     | n         | Yang          | Didapat       | n         |
| Diuji   |               |           | Diharapkan    |               |           |
| Tamba   | -Pilih data   | -Klik     | -             | -             | Baik      |
| h data  | admin         | tambah    | Menampilka    | Menampilka    |           |
| admin   | -Pilih tambah | data      | n form        | n form        |           |
|         | data admin    | admin     | tambah data   | tambah data   |           |
|         | -             | -Input    | admin         | admin         |           |
|         | Menampilka    | data      | -Data yang    | -Data yang    |           |
|         | n form        | admin     | telah diinput | telah diinput |           |
|         | tambah data   | -Klik     | ditambah      | berhasil      |           |
|         | admin         | Simpan    | kedalam       | ditambahkan   |           |
|         | -Data         |           | tabel data    | kedalam       |           |
|         | berhasil      |           | admin         | tabel data    |           |
|         | ditambah      |           |               | admin         |           |
| Ubah    | -Pilih data   | -Klik     | -             | -             | Baik      |
| data    | admin         | ubah      | Menampilka    | Menampilka    |           |
| admin   | -Pilih ubah   | -Input    | n form ubah   | n form ubah   |           |
|         | -             | data      | data admin    | data admin    |           |
|         | Menampilka    | admin     | -Data yang    | -Data yang    |           |
|         | n form ubah   | -Klik     | telah diinput | telah diinput |           |
|         | data admin    | Simpan    | kedalam       | kedalam       |           |
|         | -Data         |           | tabel data    | tabel data    |           |
|         | berhasil      |           | admin         | admin         |           |
|         | dirubah       |           | beruban       | rubah         |           |
| Hanus   | -Dilih data   | _Kljk     | Data telah    | Data berbasil | Baik      |
| data    | admin         | hanus     | terhanus dari | terhanus dari | Daik      |
| admin   | -Pilih hanus  | -Klik oke | tabel data    | tabel data    |           |
| uuiiiii | -             |           | admin         | admin         |           |
|         | Menampilka    |           | uuiiiii       | uuiiiii       |           |
|         | n pesan       |           |               |               |           |
|         | "Anda vakin   |           |               |               |           |
|         | ingin         |           |               |               |           |
|         | menghapus     |           |               |               |           |
|         | data?" serta  |           |               |               |           |
|         | tombol oke    |           |               |               |           |
|         | dan batal     |           |               |               |           |

Tabel 5.8 Pengujian Menu Data Admin

# 9. Pengujian Menu Pembayaran

Pengujian menu pembayaran dilakukan untuk memastikan bahwa fungsi bayar

dan lihat dapat bekerja dengan baik sesuai fungsinya.

| Modu<br>l     | Prosedur<br>Pengujian                                                                                                  | Masukan                                                                              | Keluaran<br>Yang                                                                                                    | Hasil Yang<br>Didapat                                                                                                    | Kesimpula<br>n |
|---------------|----------------------------------------------------------------------------------------------------|--------------------------------------------------------------------------------------|----------------------------------------------------------------------------------------------------|----------------------------------------------------------------------------------------------------|----------------|
| Yang<br>Diuji |                                                                                                    |                                                                                      | Diharapkan                                                                                                    |                                                                                                    |                |
| Bayar         | -Pilih<br>pembayaran<br>-Pilih bayar<br>-<br>Menampilka<br>n <i>form</i> bayar<br>-Pembayaran<br>berhasil<br>dilakukan | -Klik bayar<br><i>-Input</i><br>pembayara<br>n<br>-Klik<br>tambah<br>-Klik<br>simpan | -<br>Menampilka<br>n <i>form</i> bayar<br>-Data yang<br>telah diinput<br>ditambah<br>kedalam<br>daftar<br>pembayaran | -<br>Menampilka<br>n <i>form</i> bayar<br>-Data yang<br>telah diinput<br>berhasil<br>ditambahkan<br>kedalam<br>daftar<br>pembayaran | Baik           |
| Lihat         | -Pilih<br>pembayaan<br>-Pilih lihat<br>-<br>Menampilka<br>n <i>form</i> lihat                                          | Klik lihat                                                                           | Menampilka<br>n <i>form</i> lihat                                                                                    | Berhasil<br>menampilka<br>n <i>form</i> lihat                                                                                       | Baik           |
| Cetak         | -Pilih<br>pembayaran<br>-Pilih lihat<br>-<br>Menampilka<br>n <i>form</i> lihat<br>-Berhasil<br>mencetak<br>pembayaran  | -Klik lihat<br>-Klik cetak                                                           | Mendownloa<br>d dalam file<br>pdf                                                                                    | Berhasil<br>mendownloa<br>d dalam file<br>pdf                                                                                       | Baik           |
| Hapus         | -Pilih<br>pembayaran-<br>Pilih lihat<br>-<br>Menampilka                                                                | -Klik<br>hapus<br>-Klik oke                                                          | Pembayaran<br>yang telah<br>dilakukan<br>terhapus                                                                    | Pembayaran<br>yang sudah<br>dilakukan<br>berhasil<br>dihapus                                                                        | Baik           |

Tabel 5.9 Pengujian Menu Pembayaran

| n <i>form</i> lihat<br>-Pilih hapus |  |  |
|-------------------------------------|--|--|
| -                                   |  |  |
| Menampilka                          |  |  |
| n pesan                             |  |  |
| "Anda yakin                         |  |  |
| ingin                               |  |  |
| menghapus                           |  |  |
| data?" serta                        |  |  |
| tombol oke                          |  |  |
| dan batal                           |  |  |

# 10. Pengujian Menu Pemeriksaan

Pengujian menu pemeriksaan dilakukan untuk memastikan bahwa fungsi tambah pemeriksaan dan hapus data tambah pemeriksaan dapat bekerja dengan baik sesuai fungsinya.

| Modul     | Prosedur       | Masukan             | Keluaran       | Hasil Yang     | Kesimpula |
|-----------|----------------|---------------------|----------------|----------------|-----------|
| Yang      | Pengujian      |                     | Yang           | Didapat        | n         |
| Diuji     |                |                     | Diharapka      |                |           |
|           |                |                     | n              |                |           |
| Tambah    | -Pilih         | -klik               | -              | -              | Baik      |
| Pemeriksa | pemeriksaa     | tambah              | Menampilk      | Menampilk      |           |
| an        | n              | pemeriksa           | an <i>form</i> | an <i>form</i> |           |
|           | -Pilih         | an                  | tambah         | tambah         |           |
|           | tambah         | - <i>Input</i> data | pemeriksaa     | pemeriksaa     |           |
|           | pemeriksaa     | pemeriksa           | n              | n              |           |
|           | n              | an                  | -Data yang     | -Data yang     |           |
|           | -              | -Klik               | telah          | telah          |           |
|           | Menampilk      | simpan              | diinput        | diinput        |           |
|           | an <i>form</i> |                     | ditambah ke    | berhasil       |           |
|           | tambah         |                     | dalam          | ditambahka     |           |
|           | pemeriksaa     |                     | daftar         | n kedalam      |           |
|           | n              |                     | pemeriksaa     | daftar         |           |
|           | -Data          |                     | n              | pemeriksaa     |           |
|           | tambah         |                     |                | n              |           |
|           | pemeriksaa     |                     |                |                |           |
|           | n berhasil     |                     |                |                |           |
|           | ditambahka     |                     |                |                |           |
|           | n              |                     |                |                |           |

Tabel 5.10 Pengujian Menu Pemeriksaan

| Hapus     | -Pilih       | -Klik     | Pemeriksaa   | Pemeriksaa | Baik |
|-----------|--------------|-----------|--------------|------------|------|
| Pemeriksa | pemeriksaa   | hapus     | n yang telah | n yang     |      |
| an        | n            | -Klik oke | dilakukan    | sudah      |      |
|           | -Pilih       |           | terhapus     | dilakukan  |      |
|           | tambah       |           |              | berhasil   |      |
|           | pemeriksaa   |           |              | dihapus    |      |
|           | n            |           |              |            |      |
|           | -Klik hapus  |           |              |            |      |
|           | -            |           |              |            |      |
|           | Menampilk    |           |              |            |      |
|           | an pesan     |           |              |            |      |
|           | "Anda        |           |              |            |      |
|           | yakin ingin  |           |              |            |      |
|           | menghapus    |           |              |            |      |
|           | data?" serta |           |              |            |      |
|           | tombol oke   |           |              |            |      |
|           | dan batal    |           |              |            |      |

# 11. Pengujian Menu Resep Obat

Pengujian menu resep obat dilakukan untuk memastikan bahwa fungsi tambah

dan lihat dapat bekerja dengan baik sesuai fungsinya.

| Modul   | Prosedur      | Masuka | Keluaran       | Hasil Yang    | Kesimpula |
|---------|---------------|--------|----------------|---------------|-----------|
| Yang    | Pengujian     | n      | Yang           | Didapat       | n         |
| Diuji   |               |        | Diharapkan     |               |           |
| Tamba   | -Pilih resep  | -Klik  | -              | -             | Baik      |
| h resep | obat          | tambah | Menampilkan    | Menampilka    |           |
| obat    | -Pilih        | -Input | form           | n form        |           |
|         | tambah        | resep  | informasi      | informasi     |           |
|         | -             | obat   | pasien         | pasien        |           |
|         | Menampilka    | -Klik  | -Data yang     | -Data yang    |           |
|         | n <i>form</i> | tambah | telah diinput  | telah diinput |           |
|         | informasi     | -Klik  | ditambah ke    | berhasil      |           |
|         | pasien        | Simpan | dalam daftar   | ditambahkan   |           |
|         | -Data resep   |        | resep obat     | kedalam       |           |
|         | obat berhasil |        |                | daftar resep  |           |
|         | ditambahkan   |        |                | obat          |           |
| Hapus   | -Pilih resep  | -Klik  | resep obat     | resep obat    | Baik      |
| resep   | obat          | tambah | yang terdaftar | yang          |           |
| obat    | -Pilih        | -Klik  | telah terhapus | terdaftar     |           |
|         | tambah        | hapus  |                | berhasil      |           |

Tabel 5.11 Pengujian Menu Resep Obat

|       | -Pilih              | -Klik oke |                   | dihapus       |      |
|-------|---------------------|-----------|-------------------|---------------|------|
|       | Tambah              |           |                   | 1             |      |
|       | -Pilih Hapus        |           |                   |               |      |
|       | -                   |           |                   |               |      |
|       | Menampilka          |           |                   |               |      |
|       | n pesan             |           |                   |               |      |
|       | "Anda yakin         |           |                   |               |      |
|       | ingin               |           |                   |               |      |
|       | menghapus           |           |                   |               |      |
|       | data?" serta        |           |                   |               |      |
|       | tombol oke          |           |                   |               |      |
|       | dan batal           |           |                   |               |      |
| Cetak | -Pilih resep        | -Klik     | Mendownloa        | Berhasil      | Baik |
|       | obat                | tambah    | d file dengan     | mendownloa    |      |
|       | -Pilih              | -Klik     | format pdf        | d file dengan |      |
|       | tambah              | cetak     |                   | format pdf    |      |
|       | -Pilih              |           |                   |               |      |
|       | Tambah              |           |                   |               |      |
|       | -Pilih cetak        |           |                   |               |      |
| Lihat | -Pilih resep        | -Klik     | Menampilkan       | Berhasil      | Baik |
|       | obat                | lihat     | <i>form</i> lihat | menampilkan   |      |
|       | -Pilih lihat        |           |                   | form lihat`   |      |
|       | -                   |           |                   |               |      |
|       | Menampilka          |           |                   |               |      |
|       | n <i>form</i> lihat |           |                   |               |      |

## 12. Pengujian Menu Tarif Pemeriksaan

Pengujian menu tarif pemeriksaan dilakukan untuk memastikan bahwa fungsi

tambah, hapus dan ubah dapat bekerja dengan baik sesuai fungsinya.

Modul Keluaran Prosedur Masuka Hasil Yang Kesimpula Yang Pengujian Yang n Didapat n Diuji Diharapkan -Klik Tamba -Pilih data Baik \_ h data tarif tambah Menampilka Menampilka tarif pemeriksaan data tarif n form n form tambah data tambah data -Pilih tambah -Input tarif data tarif data tarif tarif -Klik -Data yang -Data yang Menampilka telah diinput telah diinput Simpan n form ditambah berhasil

Tabel 5.12 Pengujian Menu Tarif Pemeriksaan

|       |              |            |               |                | 1    |
|-------|--------------|------------|---------------|----------------|------|
|       | tambah data  |            | kedalam       | ditambahkan    |      |
|       | tarif        |            | tabel data    | kedalam        |      |
|       | -Data        |            | tarif         | tabel data     |      |
|       | berhasil     |            |               | tarif          |      |
|       | ditambah     |            |               |                |      |
| Ubah  | -Pilih data  | -Klik      | -             | -              | Baik |
| data  | tarif        | ubah       | Menampilka    | Menampilka     |      |
| tarif | pemeriksaan  | -Input     | n form ubah   | n form ubah    |      |
|       | -Pilih ubah  | data tarif | data tarif    | data tarif     |      |
|       | -            | -Klik      | -Data yang    | -Data yang     |      |
|       | Menampilka   | Simpan     | telah diinput | telah diinput  |      |
|       | n form ubah  | -          | kedalam       | kedalam        |      |
|       | data tarif   |            | tabel data    | tabel data     |      |
|       | -Data        |            | tarif berubah | tarif berhasil |      |
|       | berhasil     |            |               | di rubah       |      |
|       | dirubah      |            |               |                |      |
| Hapus | -Pilih data  | -Klik      | Data telah    | Data berhasil  | Baik |
| data  | tarif        | hapus      | terhapus dari | terhapus dari  |      |
| tarif | pemeriksaan  | -Klik oke  | tabel data    | tabel data     |      |
|       | -Pilih hapus |            | tarif         | tarif          |      |
|       | -            |            |               |                |      |
|       | Menampilka   |            |               |                |      |
|       | n pesan      |            |               |                |      |
|       | "Anda yakin  |            |               |                |      |
|       | ingin        |            |               |                |      |
|       | menghapus    |            |               |                |      |
|       | data?" serta |            |               |                |      |
|       | tombol oke   |            |               |                |      |
|       | dan batal    |            |               |                |      |

# 13. Pengujian Menu Data Obat

Pengujian menu data obat dilakukan untuk memastikan bahwa fungsi tambah,

hapus dan ubah dapat bekerja dengan baik sesuai fungsinya.

| Modul<br>Yang<br>Diuji | Prosedur<br>Pengujian | Masuka<br>n | Keluaran<br>Yang<br>Diharapkan | Hasil Yang<br>Didapat | Kesimpula<br>n |
|------------------------|-----------------------|-------------|--------------------------------|-----------------------|----------------|
| Tamba                  | -Pilih data           | -Klik       | -                              | -                     | Baik           |
| h data                 | obat                  | tambah      | Menampilka                     | Menampilka            |                |
| obat                   | -Pilih tambah         | data obat   | n <i>form</i>                  | n <i>form</i>         |                |
|                        | data obat             | -Input      | tambah data                    | tambah data           |                |

Tabel 5.13 Pengujian Menu Data Obat

|       | _                    | data obat | obat                        | obat                        |       |
|-------|----------------------|-----------|-----------------------------|-----------------------------|-------|
|       | Menampilka           | -Klik     | -Data yang                  | -Data yang                  |       |
|       | n form               | Simpan    | -Data yang<br>telah diinput | -Data yang<br>telah diinput |       |
|       | tambah data          | Simpan    | ditambah                    | berbasil                    |       |
|       | obat                 |           | kedalam                     | ditambahkan                 |       |
|       | Data                 |           | tabel data                  | kadalam                     |       |
|       | -Data<br>berbasil    |           | obat                        | tabel data                  |       |
|       | ditambah             |           | obat                        | obot                        |       |
| Libob | Dilih data           | V1:1      |                             | obat                        | Daile |
| Joto  | -Piiii data          | -NIIK     | -<br>Manamaillea            | -                           | Dalk  |
|       | ODal<br>Dilih seh sh | uban      | менатрика                   | менатрика                   |       |
| obat  | -Piin uban           | -Input    | n <i>form uban</i>          | n <i>form uban</i>          |       |
|       | -                    | data obat | data obat                   | data obat                   |       |
|       | Menampilka           | -Klik     | -Data yang                  | -Data yang                  |       |
|       | n <i>form</i> ubah   | Simpan    | telah diinput               | telah diinput               |       |
|       | data obat            |           | kedalam                     | kedalam                     |       |
|       | -Data                |           | tabel data                  | tabel data                  |       |
|       | berhasil             |           | obat berubah                | obat berhasil               |       |
|       | dirubah              |           |                             | di rubah                    |       |
| Hapus | -Pilih data          | -Klik     | Data telah                  | Data berhasil               | Baik  |
| data  | obat                 | hapus     | terhapus dari               | terhapus dari               |       |
| obat  | -Pilih hapus         | -Klik oke | tabel data                  | tabel data                  |       |
|       | -                    |           | obat                        | obat                        |       |
|       | Menampilka           |           |                             |                             |       |
|       | n pesan              |           |                             |                             |       |
|       | "Anda yakin          |           |                             |                             |       |
|       | ingin                |           |                             |                             |       |
|       | menghapus            |           |                             |                             |       |
|       | data?" serta         |           |                             |                             |       |
|       | tombol oke           |           |                             |                             |       |
|       | dan batal            |           |                             |                             |       |

# 14. Pengujian Menu Obat Masuk

Pengujian menu obat masuk dilakukan untuk memastikan bahwa fungsi tambah dan hapus dapat bekerja dengan baik sesuai fungsinya.

| Modul<br>Yang<br>Diuji | Prosedur<br>Pengujian | Masuka<br>n | Keluaran<br>Yang<br>Diharapkan | Hasil Yang<br>Didapat | Kesimpula<br>n |
|------------------------|-----------------------|-------------|--------------------------------|-----------------------|----------------|
| Tamba                  | -Pilih data           | -Klik       | -                              | -                     | Baik           |
| h data                 | obat masuk            | tambah      | Menampilka                     | Menampilka            |                |
| obat                   | -Pilih tambah         | data obat   | n form                         | n form                |                |

Tabel 5.14 Pengujian Menu Obat Masuk

| 1     | 1 4 1 4      | 1         | 4 1 1 1 4     | 4 1 1 1 4     |      |
|-------|--------------|-----------|---------------|---------------|------|
| masuk | data obat    | masuk     | tambah data   | tambah data   |      |
|       | masuk        | -Input    | obat masuk    | obat masuk    |      |
|       | -            | data obat | -Data yang    | -Data yang    |      |
|       | Menampilka   | masuk     | telah diinput | telah diinput |      |
|       | n form       | -Klik     | ditambah      | berhasil      |      |
|       | tambah data  | Simpan    | kedalam       | ditambahkan   |      |
|       | obat masuk   |           | tabel data    | kedalam       |      |
|       | -Data        |           | obat masuk    | tabel data    |      |
|       | berhasil     |           |               | obat masuk    |      |
|       | ditambah     |           |               |               |      |
| Hapus | -Pilih data  | -Klik     | Data telah    | Data berhasil | Baik |
| data  | obat masuk   | hapus     | terhapus dari | terhapus dari |      |
| obat  | -Pilih hapus | -Klik oke | tabel data    | tabel data    |      |
| masuk | -            |           | obat masuk    | obat masuk    |      |
|       | Menampilka   |           |               |               |      |
|       | n pesan      |           |               |               |      |
|       | "Anda yakin  |           |               |               |      |
|       | ingin        |           |               |               |      |
|       | menghapus    |           |               |               |      |
|       | data?" serta |           |               |               |      |
|       | tombol oke   |           |               |               |      |
|       | dan batal    |           |               |               |      |

### 15. Pengujian Menu Laporan Data Pemeriksaan

Pengujian menu laporan data pemeriksaan dilakukan untuk memastikan

bahwa fungsi cetak dapat bekerja dengan baik sesuai fungsinya.

| Modul<br>Yang<br>Diuji | Prosedur<br>Pengujian | Masukan | Keluaran<br>Yang<br>Diharapkan | Hasil Yang<br>Didapat | Kesimpulan |
|------------------------|-----------------------|---------|--------------------------------|-----------------------|------------|
| Cetak                  | Memilih               | Klik    | Mendownload                    | Berhasil              | Baik       |
| laporan                | cetak                 | cetak   | file dalam                     | mendownload           |            |
|                        |                       |         | format pdf                     | file dalam            |            |
|                        |                       |         |                                | format pdf            |            |

Tabel 5.15 Pengujian Menu Laporan Data Pemeriksaan

## 16. Pengujian Menu Laporan Data Pasien

Pengujian menu laporan data pasien dilakukan untuk memastikan bahwa fungsi cetak dapat bekerja dengan baik sesuai fungsinya.

| Modul<br>Yang<br>Diuji | Prosedur<br>Pengujian | Masukan       | Keluaran<br>Yang<br>Diharapkan          | Hasil Yang<br>Didapat                 | Kesimpulan |
|------------------------|-----------------------|---------------|-----------------------------------------|---------------------------------------|------------|
| Cetak<br>laporan       | Memilih<br>cetak      | Klik<br>cetak | Mendownload<br>file dalam<br>format pdf | Berhasil<br>mendownload<br>file dalam | Baik       |
|                        |                       |               | I III                                   | format pdf                            |            |

 Tabel 5.16 Pengujian Menu Laporan Data Pasien

## 17. Pengujian Menu Laporan Data Obat

Pengujian menu laporan data obat dilakukan untuk memastikan bahwa fungsi cetak dapat bekerja dengan baik sesuai fungsinya.

Modul Prosedur Keluaran Hasil Yang Masukan Kesimpulan Yang Pengujian Yang Didapat Diuji Diharapkan Cetak Memilih Klik Mendownload Berhasil Baik laporan cetak cetak file dalam mendownload format pdf file dalam format pdf

 Tabel 5.17 Pengujian Menu Laporan Data Obat

## 18. Pengujian Menu Laporan Data Resep Obat

Pengujian menu laporan data resep obat dilakukan untuk memastikan bahwa

fungsi cetak dapat bekerja dengan baik sesuai fungsinya.

| Modul   | Prosedur  | Masukan | Keluaran    | Hasil Yang  | Kesimpulan |
|---------|-----------|---------|-------------|-------------|------------|
| Yang    | Pengujian |         | Yang        | Didapat     |            |
| Diuji   |           |         | Diharapkan  |             |            |
| Cetak   | Memilih   | Klik    | Mendownload | Berhasil    | Baik       |
| laporan | cetak     | cetak   | file dalam  | mendownload |            |
|         |           |         | format pdf  | file dalam  |            |
|         |           |         |             | format pdf  |            |

## 19. Pengujian Menu Laporan Data Obat Masuk

Pengujian menu laporan data obat masuk dilakukan untuk memastikan bahwa fungsi cetak dapat bekerja dengan baik sesuai fungsinya.

| Modul<br>Yang<br>Diuji | Prosedur<br>Pengujian | Masukan | Keluaran<br>Yang<br>Diharapkan | Hasil Yang<br>Didapat | Kesimpulan |
|------------------------|-----------------------|---------|--------------------------------|-----------------------|------------|
| Cetak                  | Memilih               | Klik    | Mendownload                    | Berhasil              | Baik       |
| laporan                | cetak                 | cetak   | file dalam                     | mendownload           |            |
|                        |                       |         | format pdf                     | file dalam            |            |
|                        |                       |         |                                | format pdf            |            |

 Tabel 5.19 Pengujian Menu Laporan Data Obat Masuk

## 20. Pengujian Menu Laporan Data Pembayaran

Pengujian menu laporan data pembayaran dilakukan untuk memastikan bahwa

fungsi cetak dapat bekerja dengan baik sesuai fungsinya.

 Tabel 5.20 Pengujian Menu Laporan Data Pembayaran

| Modul   | Prosedur  | Masukan | Keluaran    | Hasil Yang  | Kesimpulan |
|---------|-----------|---------|-------------|-------------|------------|
| Yang    | Pengujian |         | Yang        | Didapat     |            |
| Diuji   |           |         | Diharapkan  |             |            |
| Cetak   | Memilih   | Klik    | Mendownload | Berhasil    | Baik       |
| laporan | cetak     | cetak   | file dalam  | mendownload |            |
|         |           |         | format pdf  | file dalam  |            |
|         |           |         |             | format pdf  |            |

## 5.4 ANALISIS HASIL YANG DICAPAI OLEH SISTEM PERANGKAT

### LUNAK

Setelah melakukan pengujian pada perancangan sistem informasi berbasis web pada Puskesmas Kuala Tungkal II, maka didapatkan evaluasi dari sistem yang dibuat ini. Adapun kelebihan dan kelemahan dari sistem perancangan ini adalah sebagai berikut:

## 1. Kelebihan Program

- Sistem ini bisa digunakan untuk melakukan pencarian data secara cepat dengan sehingga mempermudah dalam pencarian data yang memudahkan pada petugas puskesmas.
- Sistem mampu melakukan pendataan rekam medis seperti mendata pasien, pembayaran, pemeriksaan, resep obat dan obat yang dianjuran pada pasien.
- Sistem mampu mencetak laporan dengan lebih baik berdasarkan data yang telah diinputkan para petugas sebelumnya, sehingga memudahkan menyerahkan laporan kepada pimpinan

## 2. Kekurangan Program

- Belum terdapat solusi pada sistem untuk diagnosa rekam medis jarak jauh atau online karena diagnosa mengharuskan pasien untuk datang langsung ke Puskesmas Kuala Tungkal II
- Belum terdapat fungsi untuk mengganti password yang telah dibuat sehingga jika melupakan password harus mengganti akun baru, tentu saja admin masih bisa mencatat password yang sudah ada di *database*.

Dari kelebihan dan kekurangan sistem diatas, dapat disimpulkan bahwa sistem informasi ini mampu mempercepat waktu admin, dokter, dan apoteker untuk mengolah data guna keperluan Puskesmas Kuala Tungkal II agar tetap mendapatkan informasi yang diharapkan dengan lebih cepat dan informasi mengenai penyakit yang diderita pasien dan solusi pengobatannya.